## **NIST SPECIAL PUBLICATION 1800-36C**

# Trusted Internet of Things (IoT) Device Network-Layer Onboarding and Lifecycle Management:

Enhancing Internet Protocol-Based IoT Device and Network Security

Volume C: How-To Guides

#### Murugiah Souppaya Paul Watrobski

National Institute of Standards and Technology Gaithersburg, Maryland

Chelsea Deane Joshua Klosterman Blaine Mulugeta Charlie Rearick Susan Symington The MITRE Corporation McLean, Virginia

#### Dan Harkins Danny Jump

Aruba, a Hewlett Packard Enterprise Company San Jose, California

#### Andy Dolan Kyle Haefner Craig Pratt Darshak Thakore CableLabs

Louisville, Colorado

Ashley Setter NquiringMinds Southampton, United Kingdom

May 2024

DRAFT

This publication is available free of charge from <a href="https://www.nccoe.nist.gov/projects/trusted-iot-device-network-layer-onboarding-and-lifecycle-management">https://www.nccoe.nist.gov/projects/trusted-iot-device-network-layer-onboarding-and-lifecycle-management</a>

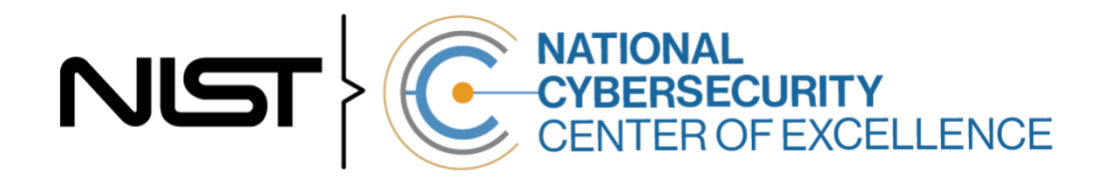

#### 1 **DISCLAIMER**

- 2 Certain commercial entities, equipment, products, or materials may be identified by name or company
- 3 logo or other insignia in order to acknowledge their participation in this collaboration or to describe an
- 4 experimental procedure or concept adequately. Such identification is not intended to imply special
- 5 status or relationship with NIST or recommendation or endorsement by NIST or NCCoE; neither is it
- 6 intended to imply that the entities, equipment, products, or materials are necessarily the best available
- 7 for the purpose.
- 8 While NIST and the NCCoE address goals of improving management of cybersecurity and privacy risk
- 9 through outreach and application of standards and best practices, it is the stakeholder's responsibility to
- 10 fully perform a risk assessment to include the current threat, vulnerabilities, likelihood of a compromise,
- 11 and the impact should the threat be realized before adopting cybersecurity measures such as this
- 12 recommendation.
- 13 National Institute of Standards and Technology Special Publication 1800-36C, Natl. Inst. Stand. Technol.
- 14 Spec. Publ. 1800-36C, 55 pages, May 2024, CODEN: NSPUE2

#### 15 **FEEDBACK**

- 16 You can improve this guide by contributing feedback. As you review and adopt this solution for your
- 17 own organization, we ask you and your colleagues to share your experience and advice with us.
- 18 Comments on this publication may be submitted to: <u>iot-onboarding@nist.gov</u>.
- 19 Public comment period: May 31, 2024 through July 30, 2024
- 20 All comments are subject to release under the Freedom of Information Act.

| 21 | National Cybersecurity Center of Excellence    |
|----|------------------------------------------------|
| 22 | National Institute of Standards and Technology |
| 23 | 100 Bureau Drive                               |
| 24 | Mailstop 2002                                  |
| 25 | Gaithersburg, MD 20899                         |
| 26 | Email: <u>nccoe@nist.gov</u>                   |

### 27 NATIONAL CYBERSECURITY CENTER OF EXCELLENCE

- 28 The National Cybersecurity Center of Excellence (NCCoE), a part of the National Institute of Standards
- and Technology (NIST), is a collaborative hub where industry organizations, government agencies, and
- 30 academic institutions work together to address businesses' most pressing cybersecurity issues. This
- 31 public-private partnership enables the creation of practical cybersecurity solutions for specific
- 32 industries, as well as for broad, cross-sector technology challenges. Through consortia under
- 33 Cooperative Research and Development Agreements (CRADAs), including technology partners—from
- 34 Fortune 50 market leaders to smaller companies specializing in information technology security—the
- 35 NCCoE applies standards and best practices to develop modular, adaptable example cybersecurity
- 36 solutions using commercially available technology. The NCCoE documents these example solutions in
- 37 the NIST Special Publication 1800 series, which maps capabilities to the NIST Cybersecurity Framework
- 38 and details the steps needed for another entity to re-create the example solution. The NCCoE was
- 39 established in 2012 by NIST in partnership with the State of Maryland and Montgomery County,
- 40 Maryland.

41 To learn more about the NCCoE, visit https://www.nccoe.nist.gov/. To learn more about NIST, visit

42 https://www.nist.gov.

## 43 NIST CYBERSECURITY PRACTICE GUIDES

- 44 NIST Cybersecurity Practice Guides (Special Publication 1800 series) target specific cybersecurity
- 45 challenges in the public and private sectors. They are practical, user-friendly guides that facilitate the
- adoption of standards-based approaches to cybersecurity. They show members of the information
- 47 security community how to implement example solutions that help them align with relevant standards
- 48 and best practices, and provide users with the materials lists, configuration files, and other information
- 49 they need to implement a similar approach.
- 50 The documents in this series describe example implementations of cybersecurity practices that
- 51 businesses and other organizations may voluntarily adopt. These documents do not describe regulations
- 52 or mandatory practices, nor do they carry statutory authority.

#### 53 **KEYWORDS**

- 54 application-layer onboarding; bootstrapping; Internet of Things (IoT); Manufacturer Usage Description
- 55 (MUD); network-layer onboarding; onboarding; Wi-Fi Easy Connect.

## 56 **ACKNOWLEDGMENTS**

57 We are grateful to the following individuals for their generous contributions of expertise and time.

| Name                      | Organization                                |
|---------------------------|---------------------------------------------|
| Amogh Guruprasad Deshmukh | Aruba, a Hewlett Packard Enterprise company |
| Bart Brinkman             | Cisco                                       |
| Eliot Lear                | Cisco                                       |
| Peter Romness             | Cisco                                       |
| Tyler Baker               | Foundries.io                                |
| George Grey               | Foundries.io                                |
| David Griego              | Foundries.io                                |
| Fabien Gremaud            | Kudelski IoT                                |
| Brecht Wyseur             | Kudelski IoT                                |
| Faith Ryan                | The MITRE Corporation                       |
| Toby Ealden               | NquiringMinds                               |
| John Manslow              | NquiringMinds                               |
| Antony McCaigue           | NquiringMinds                               |
| Alexandru Mereacre        | NquiringMinds                               |
| Loic Cavaille             | NXP Semiconductors                          |
| Mihai Chelalau            | NXP Semiconductors                          |
| Julien Delplancke         | NXP Semiconductors                          |
| Anda-Alexandra Dorneanu   | NXP Semiconductors                          |
| Todd Nuzum                | NXP Semiconductors                          |

| Name               | Organization                    |
|--------------------|---------------------------------|
| Nicusor Penisoara  | NXP Semiconductors              |
| Laurentiu Tudor    | NXP Semiconductors              |
| Michael Richardson | Sandelman Software Works        |
| Karen Scarfone     | Scarfone Cybersecurity          |
| Steve Clark        | SEALSQ, a subsidiary of WISeKey |
| Pedro Fuentes      | SEALSQ, a subsidiary of WISeKey |
| Gweltas Radenac    | SEALSQ, a subsidiary of WISeKey |
| Kalvin Yang        | SEALSQ, a subsidiary of WISeKey |
| Mike Dow           | Silicon Labs                    |
| Steve Egerter      | Silicon Labs                    |

58 The Technology Partners/Collaborators who participated in this build submitted their capabilities in

response to a notice in the Federal Register. Respondents with relevant capabilities or product

60 components were invited to sign a Cooperative Research and Development Agreement (CRADA) with

- 61 NIST, allowing them to participate in a consortium to build this example solution. We worked with:
  - **Technology Collaborators**
- 63 <u>Aruba</u>, a Hewlett Packard64 Enterprise company
- 65 <u>CableLabs</u>
- 66 <u>Cisco</u>

62

<u>Foundries.io</u> <u>Kudelski IoT</u> <u>NquiringMinds</u> <u>NXP Semiconductors</u> Open Connectivity Foundation (OCF) Sandelman Software Works SEALSO, a subsidiary of WISeKey Silicon Labs

### 67 **DOCUMENT CONVENTIONS**

- 68 The terms "shall" and "shall not" indicate requirements to be followed strictly to conform to the
- 69 publication and from which no deviation is permitted. The terms "should" and "should not" indicate that
- among several possibilities, one is recommended as particularly suitable without mentioning or
- excluding others, or that a certain course of action is preferred but not necessarily required, or that (in
- the negative form) a certain possibility or course of action is discouraged but not prohibited. The terms

- 73 "may" and "need not" indicate a course of action permissible within the limits of the publication. The
- terms "can" and "cannot" indicate a possibility and capability, whether material, physical, or causal.

#### 75 CALL FOR PATENT CLAIMS

- 76 This public review includes a call for information on essential patent claims (claims whose use would be
- required for compliance with the guidance or requirements in this Information Technology Laboratory
- 78 (ITL) draft publication). Such guidance and/or requirements may be directly stated in this ITL Publication
- or by reference to another publication. This call also includes disclosure, where known, of the existence
- 80 of pending U.S. or foreign patent applications relating to this ITL draft publication and of any relevant
- 81 unexpired U.S. or foreign patents.
- 82 ITL may require from the patent holder, or a party authorized to make assurances on its behalf, in83 written or electronic form, either:
- a) assurance in the form of a general disclaimer to the effect that such party does not hold and does not
   currently intend holding any essential patent claim(s); or
- b) assurance that a license to such essential patent claim(s) will be made available to applicants desiring
- to utilize the license for the purpose of complying with the guidance or requirements in this ITL draftpublication either:
- under reasonable terms and conditions that are demonstrably free of any unfair discrimination;
   or
- without compensation and under reasonable terms and conditions that are demonstrably free
   of any unfair discrimination.
- 93 Such assurance shall indicate that the patent holder (or third party authorized to make assurances on its
- 94 behalf) will include in any documents transferring ownership of patents subject to the assurance,
- 95 provisions sufficient to ensure that the commitments in the assurance are binding on the transferee,
- 96 and that the transferee will similarly include appropriate provisions in the event of future transfers with
- 97 the goal of binding each successor-in-interest.
- 98 The assurance shall also indicate that it is intended to be binding on successors-in-interest regardless of 99 whether such provisions are included in the relevant transfer documents.
- 100 Such statements should be addressed to: <u>iot-onboarding@nist.gov</u>.

## 101 **Contents**

| 102 | 1 | Intr | oduct    | ion                                            | 1  |
|-----|---|------|----------|------------------------------------------------|----|
| 103 |   | 1.1  | How to   | Use This Guide                                 | 1  |
| 104 |   | 1.2  | Build C  | )verview                                       | 3  |
| 105 |   |      | 1.2.1    | Reference Architecture Summary                 | 3  |
| 106 |   |      | 1.2.2    | Physical Architecture Summary                  | 3  |
| 107 |   | 1.3  | Typogr   | aphic Conventions                              | 7  |
| 108 | 2 | Buil | d 1 (V   | /i-Fi Easy Connect, Aruba/HPE)                 | 7  |
| 109 |   | 2.1  | Aruba    | Central/Hewlett Packard Enterprise (HPE) Cloud | 7  |
| 110 |   | 2.2  | Aruba    | Wireless Access Point                          | 7  |
| 111 |   |      | 2.2.1    | Wi-Fi Network Setup and Configuration          | 8  |
| 112 |   |      | 2.2.2    | Wi-Fi Easy Connect Configuration               | 9  |
| 113 |   | 2.3  | Cisco C  | Catalyst 3850-S Switch                         | 9  |
| 114 |   |      | 2.3.1    | Configuration                                  | 10 |
| 115 |   | 2.4  | Aruba    | User Experience Insight (UXI) Sensor           | 10 |
| 116 |   |      | 2.4.1    | Configuration                                  | 10 |
| 117 |   | 2.5  | Raspbe   | erry Pi                                        | 10 |
| 118 |   |      | 2.5.1    | Configuration                                  | 11 |
| 119 |   |      | 2.5.2    | DPP Onboarding                                 | 11 |
| 120 |   | 2.6  | Certific | cate Authority                                 | 13 |
| 121 |   |      | 2.6.1    | Private Certificate Authority                  | 13 |
| 122 |   |      | 2.6.2    | SEALSQ INeS                                    | 17 |
| 123 |   | 2.7  | UXI Clo  | oud                                            | 18 |
| 124 |   | 2.8  | Wi-Fi E  | asy Connect Factory Provisioning Build         | 18 |
| 125 |   |      | 2.8.1    | SEALSQ VaultIC Secure Element                  | 18 |
| 126 | 3 | Buil | d 2 (V   | /i-Fi Easy Connect, CableLabs, OCF)            | 19 |
| 127 |   | 3.1  | CableL   | abs Platform Controller                        | 19 |
| 128 |   |      | 3.1.1    | Operation and Demonstration                    | 20 |
| 129 |   | 3.2  | CableL   | abs Custom Connectivity Gateway                | 20 |
| 130 |   |      | 3.2.1    | Installation and Configuration                 | 20 |
| 131 |   |      | 3.2.2    | Integration with CableLabs Platform Controller | 20 |
| 132 |   |      | 3.2.3    | Operation and Demonstration                    | 20 |

#### DRAFT

|   | 3.3  | Refere                                                                                                    | nce Clients/IoT Devices                                                                                                    | 20                                                   |
|---|------|----------------------------------------------------------------------------------------------------|----------------------------------------------------------------------------------------------------|------------------------------------------------------|
|   |      | 3.3.1                                                                                                    | Installation and Configuration                                                                                                    | 20                                                   |
|   |      | 3.3.2                                                                                                    | Operation and Demonstration                                                                                                    | 20                                                   |
| 4 | Buil | d 3 (B                                                                                                    | RSKI, Sandelman Software Works)                                                                                                    | 21                                                   |
|   | 4.1  | Onboa                                                                                                    | rding Router/Join Proxy                                                                                                    | 21                                                   |
|   |      | 4.1.1                                                                                                    | Setup and Configuration                                                                                                    | 21                                                   |
|   | 4.2  | Miner                                                                                                    | /a Join Registrar Coordinator                                                                                                    | 21                                                   |
|   |      | 4.2.1                                                                                                    | Setup and Configuration                                                                                                    | 21                                                   |
|   | 4.3  | Reach                                                                                                    | Pledge Simulator                                                                                                    | 22                                                   |
|   |      | 4.3.1                                                                                                    | Setup and Configuration                                                                                                    | 22                                                   |
|   | 4.4  | Serial (                                                                                                    | Console Server                                                                                                    | 23                                                   |
|   | 4.5  | Miner                                                                                                    | /a Highway MASA Server                                                                                                    | 23                                                   |
|   |      | 4.5.1                                                                                                    | Setup and Configuration                                                                                                    | 23                                                   |
| 5 | Buil | d 4 (T                                                                                                    | hread, Silicon Labs, Kudelski IoT)                                                                                                    | 24                                                   |
|   | 5.1  | Open 1                                                                                                    | Thread Border Router                                                                                                    | 24                                                   |
|   |      | 5.1.1                                                                                                    | Installation and Configuration                                                                                                    | 24                                                   |
|   |      | 5.1.2                                                                                                    | Operation and Demonstration                                                                                                    | 24                                                   |
|   | 5.2  | Silicon                                                                                                    | Labs Dev Kit (BRD2601A)                                                                                                    | 25                                                   |
|   |      | 5.2.1                                                                                                    | Setup and Configuration                                                                                                    | 25                                                   |
|   | 5.3  | Kudels                                                                                                    | ki keySTREAM Service                                                                                                    | 28                                                   |
|   |      | 5.3.1                                                                                                    | Setup and Configuration                                                                                                    | 28                                                   |
|   | 5.4  | AWS Io                                                                                                    | oT Core                                                                                                    | 30                                                   |
|   |      | 5.4.1                                                                                                    | Setup and Configuration                                                                                                    | 30                                                   |
|   |      | 5.4.2                                                                                                    | Testing                                                                                                    | 35                                                   |
| 6 | Buil | d 5 (B                                                                                                    | RSKI over Wi-Fi, NquiringMinds)                                                                                                    | .36                                                  |
|   | 6.1  | Pledge                                                                                                    | · · · · · · · · · · · · · · · · · · ·                                                                                                    | 36                                                   |
|   |      | 6.1.1                                                                                                    | Installation and Configuration                                                                                                    | 37                                                   |
|   |      | 6.1.2                                                                                                    | Operation and Demonstration                                                                                                    | 37                                                   |
|   | 6.2  | Router                                                                                                    | and Logical Services                                                                                                    | 37                                                   |
|   |      | 6.2.1                                                                                                    | Installation and Configuration                                                                                                    | 37                                                   |
|   |      | 6.2.2                                                                                                    | Logical services                                                                                                    | 38                                                   |
|   | 6.3  | Onboa                                                                                                    | rding Demonstration                                                                                                    | 41                                                   |
|   |      | 6.3.1                                                                                                    | Prerequisites                                                                                                    | 41                                                   |
|   | 4    | 3.3<br>4 Buil<br>4.1<br>4.2<br>4.3<br>4.4<br>4.5<br>5 Buil<br>5.1<br>5.2<br>5.3<br>5.4<br>6 Buil<br>6.1<br>6.2<br>6.3 | 3.3 Refere<br>3.3.1<br>3.3.2<br>4 Build 3 (B<br>4.1 Onboa<br>4.1.1<br>4.2 Minery<br>4.2.1<br>4.3 Reach<br>4.3.1<br>4.4 Serial 0<br>4.5 Minery<br>4.5.1<br>5.1 Open 1<br>5.1.1<br>5.1.2<br>5.2 Silicon<br>5.2.1<br>5.3 Kudels<br>5.3.1<br>5.4 AWS lo<br>5.3.1<br>5.4 AWS lo<br>5.4.1<br>5.3.1<br>5.4 AWS lo<br>5.4.1<br>5.4.2<br>6 Build 5 (B<br>6.1 Pledge<br>6.1.1<br>6.1.2<br>6.2 Router<br>6.2.1<br>6.2.1<br>6.3.1<br>7<br>7<br>7<br>7<br>7<br>7<br>7<br>7<br>7<br>7<br>7<br>7<br>7 | <ul> <li>3.3 Reference Clients/IoT Devices</li></ul> |

#### DRAFT

| 166 |     | 6.3.2 | Onboarding Demonstration           | . 42 |
|-----|-----|-------|------------------------------------|------|
| 167 |     | 6.3.3 | Continuous Assurance Demonstration | . 42 |
| 168 | 6.4 | BRSKI | Factory Provisioning Build         | 42   |
| 169 |     | 6.4.1 | Pledge                             | 43   |
| 170 |     | 6.4.2 | Installation and Configuration     | .43  |
| 171 |     | 6.4.3 | Operation and Demonstration        | . 43 |

## 172 List of Figures

| 173 | Figure 1-1 NCCoE IoT Onboarding Laboratory Physical Architecture                 |
|-----|----------------------------------------------------------------------------------|
| 174 | Figure 6-1 Logical Services for Build 5                                          |
| 175 | Figure 6-2 Diagram of Physical/Logical Components Used to Demonstrate BRSKI Flow |

## 176 **1** Introduction

177 The following volumes of this guide show information technology (IT) professionals and security

engineers how we implemented these example solutions. We cover all of the products employed in this

reference design. We do not re-create the product manufacturers' documentation, which is presumed
to be widely available. Rather, these volumes show how we incorporated the products together in our

- 181 on viscomment
- 181 environment.
- 182 Note: These are not comprehensive tutorials. There are many possible service and security configurations
  183 for these products that are out of scope for this reference design.

## 184 **1.1 How to Use This Guide**

- 185 This NIST Cybersecurity Practice Guide demonstrates a standards-based reference design for
- 186 implementing trusted IoT device network-layer onboarding and lifecycle management and describes
- 187 various example implementations of this reference design. Each of these implementations, which are
- 188 known as *builds,* is standards-based and is designed to help provide assurance that networks are not put
- at risk as new IoT devices are added to them and to help safeguard IoT devices from connecting to
- 190 unauthorized networks. The reference design described in this practice guide is modular and can be
- 191 deployed in whole or in part, enabling organizations to incorporate trusted IoT device network-layer
- 192 onboarding and lifecycle management into their legacy environments according to goals that they have
- 193 prioritized based on risk, cost, and resources.
- 194 NIST is adopting an agile process to publish this content. Each volume is being made available as soon as195 possible rather than delaying release until all volumes are completed.
- 196 This guide contains five volumes:
- 197 NIST Special Publication (SP) 1800-36A: *Executive Summary* why we wrote this guide, the
   198 challenge we address, why it could be important to your organization, and our approach to
   199 solving this challenge
- 200 NIST SP 1800-36B: Approach, Architecture, and Security Characteristics what we built and why
- NIST SP 1800-36C: *How-To Guides* instructions for building the example implementations,
   including all the security-relevant details that would allow you to replicate all or parts of this
   project (you are here)
- NIST SP 1800-36D: *Functional Demonstrations* use cases that have been defined to showcase
   trusted IoT device network-layer onboarding and lifecycle management security capabilities and
   the results of demonstrating these use cases with each of the example implementations
- NIST SP 1800-36E: *Risk and Compliance Management* risk analysis and mapping of trusted IoT device network-layer onboarding and lifecycle management security characteristics to cybersecurity standards and recommended practices
- 210 Depending on your role in your organization, you might use this guide in different ways:
- 211 Business decision makers, including chief security and technology officers, will be interested in the
- 212 *Executive Summary, NIST SP 1800-36A*, which describes the following topics:

- challenges that enterprises face in migrating to the use of trusted IoT device network-layer
   onboarding
- 215 example solutions built at the NCCoE
- 216 benefits of adopting the example solution

Technology or security program managers who are concerned with how to identify, understand, assess,
 and mitigate risk will be interested in *NIST SP 1800-36B*, which describes what we did and why.

Also, Section 4 of *NIST SP 1800-36E* will be of particular interest. Section 4, *Mappings*, maps logical

220 components of the general trusted IoT device network-layer onboarding and lifecycle management

221 reference design to security characteristics listed in various cybersecurity standards and recommended

- 222 practices documents, including *Framework for Improving Critical Infrastructure Cybersecurity* (NIST
- 223 Cybersecurity Framework) and Security and Privacy Controls for Information Systems and Organizations
- 224 (NIST SP 800-53).

225 You might share the *Executive Summary, NIST SP 1800-36A*, with your leadership team members to help

them understand the importance of using standards-based trusted IoT device network-layer onboarding

- and lifecycle management implementations.
- 228 IT professionals who want to implement similar solutions will find the whole practice guide useful. You
- 229 can use the how-to portion of the guide, *NIST SP 1800-36C*, to replicate all or parts of the builds created
- 230 in our lab. The how-to portion of the guide provides specific product installation, configuration, and
- 231 integration instructions for implementing the example solution. We do not re-create the product
- 232 manufacturers' documentation, which is generally widely available. Rather, we show how we
- incorporated the products together in our environment to create an example solution. Also, you can use
- 234 *Functional Demonstrations, NIST SP 1800-36D*, which provides the use cases that have been defined to
- 235 showcase trusted IoT device network-layer onboarding and lifecycle management security capabilities
- and the results of demonstrating these use cases with each of the example implementations. Finally,
- 237 *NIST SP 1800-36E* will be helpful in explaining the security functionality that the components of each
- build provide.
- 239 This guide assumes that IT professionals have experience implementing security products within the
- 240 enterprise. While we have used a suite of commercial products to address this challenge, this guide does
- 241 not endorse these particular products. Your organization can adopt this solution or one that adheres to
- these guidelines in whole, or you can use this guide as a starting point for tailoring and implementing
- 243 parts of a trusted IoT device network-layer onboarding and lifecycle management solution. Your
- 244 organization's security experts should identify the products that will best integrate with your existing
- tools and IT system infrastructure. We hope that you will seek products that are congruent with
- 246 applicable standards and recommended practices.
- 247 A NIST Cybersecurity Practice Guide does not describe "the" solution, but example solutions. We seek
- 248 feedback on the publication's contents and welcome your input. Comments, suggestions, and success
- 249 stories will improve subsequent versions of this guide. Please contribute your thoughts to iot-
- 250 <u>onboarding@nist.gov</u>.

## 251 **1.2 Build Overview**

This NIST Cybersecurity Practice Guide addresses the challenge of network-layer onboarding using
 standards-based protocols to perform trusted network-layer onboarding of an IoT device. Each build
 demonstrates one or more of these capabilities:

- 255 Trusted Network-Layer Onboarding: providing the device with its unique network credentials 256 over an encrypted channel 257 Network Re-Onboarding: performing trusted network-layer onboarding of the device again, 258 after device reset 259 Network Segmentation: assigning a device to a particular local network segment to prevent it from communicating with other network components, as determined by enterprise policy 260 Trusted Application-Layer Onboarding: providing the device with application-layer credentials 261 over an encrypted channel after completing network-layer onboarding 262 263 Ongoing Device Authorization: continuously monitoring the device on an ongoing basis, 264 providing policy-based assurance and authorization checks on the device throughout its lifecycle 265 Device Communications Intent Enforcement: Secure conveyance of device communications 266 intent information, combined with enforcement of it, to ensure that IoT devices are constrained 267 to sending and receiving only those communications that are explicitly required for each device
- 268 to fulfill its purpose
- 269 Five builds that will serve as examples of how to onboard IoT devices using the protocols described in
- 270 NIST SP 1800-36B, as well as the factory provisioning builds, are being implemented and will be
- 271 demonstrated as part of this project. The remainder of this practice guide provides step-by-step
- instructions on how to reproduce all builds.

### 273 1.2.1 Reference Architecture Summary

The builds described in this document are instantiations of the trusted network-layer onboarding and
lifecycle management logical reference architecture that is described in NIST SP 1800-36B. This
architecture is organized according to five high-level processes: Device Manufacture and Factory
Provisioning, Device Ownership and Bootstrapping Information Transfer, Trusted Network-Layer
Onboarding, Trusted Application-Layer Onboarding, and Continuous Verification. For a full explanation
of the architecture, please see NIST SP 1800-36B: *Approach, Architecture, and Security Characteristics*.

## 280 1.2.2 Physical Architecture Summary

- 281 Figure 1-1 depicts the high-level physical architecture of the NCCoE IoT Onboarding laboratory
- 282 environment in which the five trusted IoT device network-layer onboarding project builds and the two
- 283 factory provisioning builds are being implemented. The NCCoE provides virtual machine (VM) resources
- and physical infrastructure for the IoT Onboarding lab. As depicted, the NCCoE IoT Onboarding
- 285 laboratory hosts collaborator hardware and software for the builds. The NCCoE also provides
- 286 connectivity from the IoT Onboarding lab to the NIST Data Center, which provides connectivity to the
- 287 internet and public IP spaces (both IPv4 and IPv6). Access to and from the NCCoE network is protected
- by a firewall.

- Access to and from the IoT Onboarding lab is protected by a pfSense firewall, represented by the brick
- box icon in Figure 1-1. This firewall has both IPv4 and IPv6 (dual stack) configured. The IoT Onboarding
- lab network infrastructure includes a shared virtual environment that houses a domain controller and a
- vendor jumpbox. These components are used across builds where applicable. It also contains five
- 293 independent virtual local area networks (VLANs), each of which houses a different trusted network-layer
- 294 onboarding build.
- 295 The IoT Onboarding laboratory network has access to cloud components and services provided by the
- collaborators, all of which are available via the internet. These components and services include Aruba
- 297 Central and the UXI Cloud (Build 1), SEALSQ INeS (Build 1), Platform Controller (Build 2), a MASA server
- 298 (Build 3), Kudelski IoT keySTREAM application-layer onboarding service and AWS IoT (Build 4), and a
- 299 Manufacturer Provisioning Root (Build 5).

#### 300 Figure 1-1 NCCoE IoT Onboarding Laboratory Physical Architecture

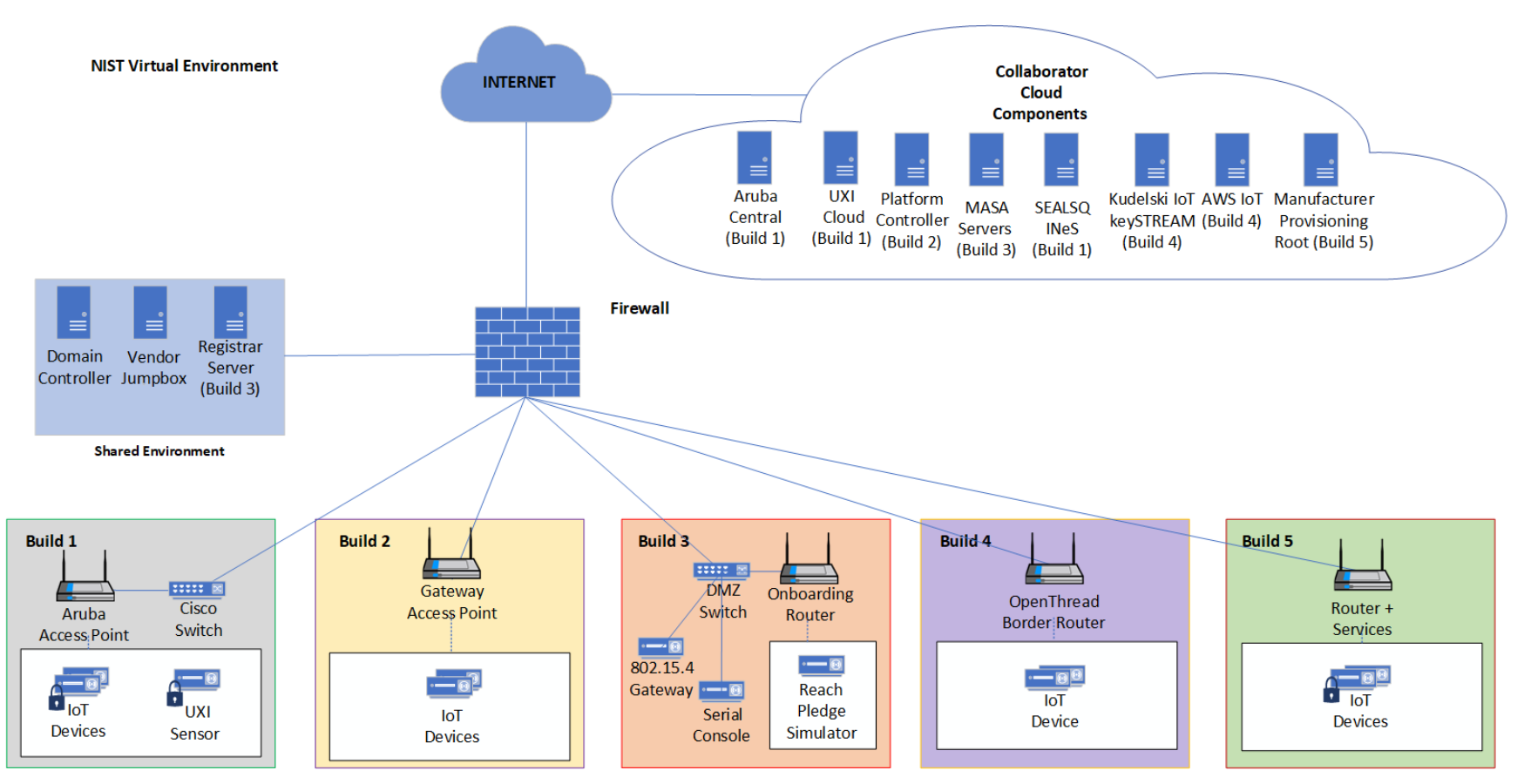

- All five network-layer onboarding laboratory environments, as depicted in the diagram, have beeninstalled:
- Build 1 (i.e., the Wi-Fi Easy Connect, Aruba/HPE build) network infrastructure within the NCCoE
   lab consists of two components: the Aruba Access Point and the Cisco Switch. Build 1 also
   requires support from Aruba Central for network-layer onboarding and the UXI Cloud for
   application-layer onboarding. These components are in the cloud and accessed via the internet.
   The IoT devices that are onboarded using Build 1 include the UXI Sensor and the Raspberry Pi.
- Build 2 (i.e., the Wi-Fi Easy Connect, CableLabs, OCF build) network infrastructure within the
   NCCoE lab consists of a single component: the Gateway Access Point. Build 2 requires support
   from the Platform Controller, which also hosts the IoTivity Cloud Service. The IoT devices that
   are onboarded using Build 2 include three Raspberry Pis.
- 312 Build 3 (i.e., the BRSKI, Sandelman Software Works build) network infrastructure components 313 within the NCCoE lab include a Wi-Fi capable home router (including Join Proxy), a DMZ switch 314 (for management), and an ESP32A Xtensa board acting as a Wi-Fi IoT device, as well as an nRF52840 board acting as an IEEE 802.15.4 device. A management system on a BeagleBone 315 316 Green serves as a serial console. A registrar server has been deployed as a virtual appliance on 317 the NCCoE private cloud system. Build 3 also requires support from a MASA server which is 318 accessed via the internet. In addition, a Raspberry Pi 3 provides an ethernet/802.15.4 gateway, as well as a test platform. 319
- Build 4 (i.e., the Thread, Silicon Labs, Kudelski IoT build) network infrastructure components
   within the NCCoE lab include an Open Thread Border Router, which is implemented using a
   Raspberry Pi, and a Silicon Labs Gecko Wireless Starter Kit, which acts as an 802.15.4 antenna.
   Build 4 also requires support from the Kudelski IoT keySTREAM service, which is in the cloud and
   accessed via the internet. The IoT device that is onboarded in Build 4 is the Silicon Labs Dev Kit
   (BRD2601A) with an EFR32MG24 System-on-Chip. The application service to which it onboards
   is AWS IoT.
- 327 Build 5 (i.e., the BRSKI over Wi-Fi, NquiringMinds build) includes 2 Raspberry Pi 4Bs running a 328 Linux operating system. One Raspberry Pi acts as the pledge (or IoT Device) with an Infineon 329 TPM connected. The other acts as the router, registrar and MASA all in one device. This build 330 uses the open source TrustNetZ distribution, from which the entire build can be replicated 331 easily. The TrustNetZ distribution includes source code for the IoT device, the router, the access 332 point, the network onboarding component, the policy engine, the manufacturer services, the 333 registrar and a demo application server. TrustNetZ makes use of NquiringMinds tdx Volt to issue and validate verifiable credentials. 334
- The BRSKI factory provisioning build is deployed in the Build 5 environment. The IoT device in this build is a Raspberry Pi equipped with an Infineon Optiga SLB 9670 TPM 2.0, which gets provisioned with birth credentials (i.e., a public/private key pair and an IDevID). The BRSKI factory provisioning build also uses an external certificate authority hosted on the premises of NquiringMinds to provide the device certificate signing service.
- The Wi-Fi Easy Connect factory provisioning build is deployed in the Build 1 environment. Its IoT devices are Raspberry Pis equipped with a SEALSQ VaultIC Secure Element, which gets provisioned with a DPP URI. The Secure Element can also be provisioned with an IDevID certificate signed by the SEALSQ INeS certification authority, which is independent of the DPP URI. Code for performing the factory provisioning is stored on an SD card.

## 345 **1.3 Typographic Conventions**

346 The following table presents typographic conventions used in this volume.

| Typeface/Symbol | Meaning                                | Example                                                                            |
|-----------------|----------------------------------------|------------------------------------------------------------------------------------|
| Italics         | file names and path names;             | For language use and style guidance, see                                           |
|                 | references to documents that are not   | the NCCoE Style Guide.                                                             |
|                 | hyperlinks; new terms; and             |                                                                                    |
|                 | placeholders                           |                                                                                    |
| Bold            | names of menus, options, command       | Choose File > Edit.                                                                |
|                 | buttons, and fields                    |                                                                                    |
| Monospace       | command-line input, onscreen           | mkdir                                                                              |
|                 | computer output, sample code           |                                                                                    |
|                 | examples, and status codes             |                                                                                    |
| Monospace Bold  | command-line user input contrasted     | service sshd start                                                                 |
|                 | with computer output                   |                                                                                    |
| blue text       | link to other parts of the document, a | All publications from NIST's NCCoE are                                             |
|                 | web URL, or an email address           | available at <a href="https://www.nccoe.nist.gov">https://www.nccoe.nist.gov</a> . |

## 347 2 Build 1 (Wi-Fi Easy Connect, Aruba/HPE)

- 348 This section of the practice guide contains detailed instructions for installing and configuring all the
- products used to build an instance of the example solution. For additional details on Build 1's logical and
- 350 physical architectures, see NIST SP 1800-36B: *Approach, Architecture, and Security Characteristics*.
- 351 The network-layer onboarding component of Build 1 utilizes Wi-Fi Easy Connect, also known as the
- 352 Device Provisioning Protocol (DPP). The Wi-Fi Easy Connect standard is maintained by the Wi-Fi Alliance
- 353 [1]. The term "DPP" is used when referring to the network-layer onboarding protocol, and "Wi-Fi Easy
- 354 Connect" is used when referring to the overall implementation of the network onboarding process.

## 355 2.1 Aruba Central/Hewlett Packard Enterprise (HPE) Cloud

- 356 This build utilized Aruba Central as a cloud management service that provided management and support
- 357 for the Aruba Wireless Access Point (AP) and provided authorization and DPP onboarding capabilities for
- 358 the wireless network. A cloud-based application programming interface (API) endpoint provided the
- ability to import the DPP Uniform Resource Identifiers (URIs) in the manner of a Supply Chain
- 360 Integration Service. Due to this capability and Build 1's support for Wi-Fi Easy Connect, Build 1's
- 361 infrastructure fully supported interoperable network-layer onboarding with Build 2's Reference Clients
- 362 ("IoT devices") provided by CableLabs.

### 363 2.2 Aruba Wireless Access Point

Use of DPP is implicitly dependent on the Aruba Central cloud service. Aruba Central provides a cloud
 Infrastructure as a Service (IaaS) enabled architecture that includes initial support for DPP in Central
 2.5.6/ArubaOS (AOS) 10.4.0. Central and AOS support multiple deployment formats:

367 1. As AP only, referred to as an *underlay deployment,* where traffic is bridged locally from the APs.

- An overlay deployment, where all data is securely tunneled to an on-prem gateway where
   advanced services can route, inspect, and analyze the data before it's either bridged locally or
   routed to its next hop.
- 371
  3. A *mixed-mode deployment*, which is a combination of the two where a returned 'role/label' is
  372 used to determine how the data is processed and forwarded.
- 373 At the time of this publication, a user can leverage any 3xx, 5xx, or 6xx APs to support a DPP
- deployment, with a view that all future series APs will implicitly include support. For an existing or new
- user there is a prerequisite of the creation of a Service Set Identifier (SSID). Note that DPP today is not
- 376 supported under Wi-Fi Protected Access 3 (WPA3); this is a roadmap item with no published timeline.
- 377 Assuming there is an existing SSID or a new one is created based upon the above security restrictions,
- 378 the next step is to enable DPP (as detailed below in <u>Section 2.2.1</u>) such that the SSID can support
- 379 multiple authentication and key managements (AKMs) on a Basic Service Set (BSS). If the chosen security
- 380 type is DPP, only a single AKM will exist for that BSS.
- A standards-compliant 802.3at port is the easiest method for providing the AP with power. An external
   power supply can also be used.
- 383 Within this document, we do not cover the specifics of radio frequency (RF) design and placement of
- 384 APs. Guidance and assistance is available within the Aruba community site,
- 385 <u>https://community.arubanetworks.com</u> or the Aruba Support Portal, <u>https://asp.arubanetworks.com</u>.
- Additionally, we do not cover onboarding and licensing of Aruba Central hardware. Documentation can
- 387 be found here: <u>https://www.arubanetworks.com/techdocs/ArubaDocPortal/content/docportal.htm</u>.

### 388 2.2.1 Wi-Fi Network Setup and Configuration

- The following instructions detail the initial setup and configuration of the Wi-Fi network upon poweringon and connecting the AP to an existing network.
- 391 1. Navigate to the Aruba Central cloud management interface.
- On the sidebar, navigate under **Global** and choose the AP-Group you want to configure/modify.
   (This assumes you have already grouped your APs by location/functions.)
- 394 3. Under **Devices**, click **Config** in the top right side.
- 395 4. You will now be in the Access Points tab and WLANs tab. Do one of the following:
- 396a.If creating a new SSID, click on + Add SSID. After entering the Name (SSID) in Step 1 and397configuring options as necessary in Step 2, when you get to Step 3 (Security), it will398default on the slide-bar to the Personal Security Level; the alternative is the Enterprise399Security Level.
- 400i.If you choose the Personal Security Level, under Key-Management ensure you401select either DPP or WPA2-Personal. If you choose WPA2-Personal, expand the402Advanced Settings section and enable the toggle button for DPP so that the SSID403can broadcast the AKM. Note that this option is not available if choosing DPP for404Key-Management.

| 405<br>406<br>407 |                              | ii.                                                    | If you choose the <b>Enterprise Security Level</b> , only WPA2-Enterprise Key-<br>Management currently supports DPP. Expand the <b>Advanced Settings</b> section and<br>enable the toggle button for <b>DPP</b> so that the SSID can broadcast the AKM. |
|-------------------|------------------------------|--------------------------------------------------------|----------------------------------------------------------------------------------------------------|
| 408               |                              | b. If you                                              | plan to enable DPP on a previously created SSID:                                                                                                    |
| 409<br>410        |                              | i.                                                     | Ensure you are running version 10.4+ on your devices. You also need an SSID that is configured for WPA2-Personal or WPA2-Enterprise.                                                                                                    |
| 411<br>412        |                              | ii.                                                    | When ready, float your cursor over the previously created SSID name you wish to configure and click on the edit icon.                                                                                                    |
| 413<br>414        |                              | iii.                                                   | Edit the SSID, click on <b>Security</b> , and expand the <b>Advanced Settings</b> section and enable the toggle button for <b>DPP</b> .                                                                                                    |
| 415               |                              | iv.                                                    | Click Save Settings.                                                                                                    |
| 416<br>417        | For SSI<br>profile.          | Ds that have be                                        | een modified to add DPP AKM, it's also necessary to enable DPP within the radio                                                                                                    |
| 418               | 1.                           | Under the <b>Ac</b>                                    | cess Point Tab, click Radios.                                                                                                    |
| 419<br>420        | 2.                           | It's expected review your c                            | you'll see a <b>default</b> radio-profile. If a custom one has been created, you'll need to onfiguration before proceeding.                                                                                                    |
| 421<br>422<br>423 | 3.                           | Assuming a <b>d</b> escroll down to<br>for DPP on 6.0  | efault radio-profile, click on the Edit icon, expand Show advanced settings, and<br>DPP Provisioning. You can selectively enable this for 2.4 GHz or 5.0 GHz. Support<br>OGHz is a roadmap item at this time and is not yet available.                  |
| 424               | 2.2.2                        | Wi-Fi Easy                                             | Connect Configuration                                                                                                    |
| 425<br>426<br>427 | Configu<br>Standa<br>enablir | uration of the A<br>rd configuratio<br>ng DPP capabili | access Point occurred through the Aruba Central cloud management interface.<br>ns were used to stand up the Build 1 wireless network. The instructions for<br>ties for the overall wireless network are listed below:                                   |
| 428               | 1.                           | Navigate to th                                         | ne Aruba Central cloud management interface.                                                                                                    |
| 429               | 2.                           | On the sideba                                          | r, navigate to Security > Authentication and Policy > Config.                                                                                                    |
| 430               | 3.                           | In the <b>Client</b>                                   | Access Policy section, click Edit.                                                                                                    |
| 431<br>432        | 4.                           | Under the <b>Wi</b><br>is selected.                    | -Fi Easy Connect <sup>™</sup> Service heading, ensure that the name of your wireless network                                                                                                    |

433 5. Click **Save.** 

## 434 2.3 Cisco Catalyst 3850-S Switch

435 This build utilized a Cisco Catalyst 3850-S switch. This switch utilized a minimal configuration with two

- 436 separate VLANs to allow for IoT device network segmentation and access control. The switch also
- 437 provided Power-over-Ethernet support for the Aruba Wireless AP.

## 438 2.3.1 Configuration

The switch was configured with two VLANs, and a trunk port dedicated to the Aruba Wireless AP. Youcan find the relevant portions of the Cisco iOS configuration below:

- 441 interface Vlan1
- 442 no ip address
- 443 interface Vlan2
- 444 no ip address
- 445 interface GigabitEthernet1/0/1
- 446 switchport mode trunk
- 447 interface GigabitEthernet1/0/2
- 448 switchport mode access
- 449 switchport access vlan 1
- 450 interface GigabitEthernet1/0/3
- 451 switchport mode access
- 452 switchport access vlan 2

## 453 2.4 Aruba User Experience Insight (UXI) Sensor

This build utilized an Aruba UXI Sensor as a Wi-Fi Easy Connect-capable IoT device. Models G6 and G6C

- 455 support Wi-Fi Easy Connect, and all available G6 and G6C models support Wi-Fi Easy Connect within
- their software image. This sensor successfully utilized the network-layer onboarding mechanism
- 457 provided by the wireless network and completed onboarding to the application-layer UXI cloud service.
- The network-layer onboarding process is automatically initiated by the device on boot.

#### 459 2.4.1 Configuration

460 All of Aruba's available G6 and G6C UXI sensors support the ability to complete network-layer and 461 application-layer onboarding. No specific configuration of the physical sensor is required. As part of the 462 supply-chain process, the cryptographic public key for your sensor(s) will be available within the cloud 463 tenant. This public/private keypair for each device is created as part of the manufacturing process. The 464 public key effectively identifiers the sensor to the network and as part of the Wi-Fi Easy Connect/DPP 465 onboarding process. This allows unprovisioned devices straight from the factory to be onboarded and 466 subsequently connect to the UXI sensor cloud to obtain their network-layer configuration. An 467 administrator will have to define the 'tasks' the UXI sensor is going to perform such as monitoring SSIDs, 468 performing reachability tests to on-prem or cloud services, and making the results of these tests 469 available within the UXI user/administrator portal.

#### 470 **2.5 Raspberry Pi**

- 471 In this build, the Raspberry Pi 3B+ acts as a DPP enrollee. In setting up the device for this build, a DPP-
- 472 capable wireless adapter, the Alfa AWUS036NHA network dongle, was connected to enable the Pi to
- send and receive DPP frames. Once fully configured, the Pi can onboard with the Aruba AP.

#### **474** 2.5.1 **Configuration**

- 475 The following steps were completed for the Raspberry Pi to complete DPP onboarding:
- 476 1. Set the management IP for the Raspberry Pi to an IP address in the Build 1 network. To do this,
- add the following lines to the file *dhcpcd.conf* located at */etc/dhcpcd.conf*. For this build, the IP
  address was set to 192.168.10.3.

# Example static IP configuration: interface eth0 static ip\_address=192.168.10.3/24 #static ip6\_address=fd51:42f8:caae:d92e::ff/64 static routers=192.168.10.1 static domain\_name\_servers=192.168.10.1 8.8.8.8

- 479 2. Install Linux Libraries using the apt package manager. The following packages were installed:
- 480 a. autotools-dev
- 481 b. automake
- 482 c. libcurl4-openssl-dev
- 483 d. libnl-genl-3-dev
- 484 e. libavahi-client-dev
- 485 f. libavahi-core-dev
- 486 g. aircrack-ng
- 487 h. openssl-1.1.1q
- 488 3. Install the DPP utilities. These utilities were installed from the GitHub repository
   489 <u>https://github.com/HewlettPackard/dpp</u> using the following command:
- 490 git clone https://github.com/HewlettPackard/dpp

#### 491 2.5.2 DPP Onboarding

This section describes the steps for using the Raspberry Pi as a DPP enrollee. The Pi uses a DPP utility to send out chirps to make its presence known to available DPP configurators. Once the Pi is discovered, the DPP configurator (Aruba Wireless AP) initiates the DPP authentication protocol. During this phase, DPP *connectors* are created to onboard the device to the network. As soon as the Pi is fully authenticated, it is fully enrolled and can begin normal network communication.

- 497 1. Navigate to the DPP utilities directory which was installed during setup:
- 498 cd dpp/linux
- 499 2. From the DPP utilities directory, run the following command to initiate a DPP connection:

```
500 sudo ./sss -I wlan1 -r -e sta -k respp256.pem -B respbkeys.txt -a -t -d 255
```

| build1@Build1Pi:-/dpp/linux 5 sudo ./sss -I wlan1 -r -e sta -k respp256.pem -B respbkeys.txt -a<br>adding interface wlan1<br>wlan1 is NOT the loopback! | -t -d 255 |
|----------------------------------------------------------------------------------------------------|-----------|
| getting the interface!<br>got phy info!!!<br>interface MAC address is 00:c0:ca:98:42:37<br>winby is 1                                                   |           |
| wlan1 is interface 4 from ioctl<br>wlan1 is interface 4 from if_nametoindex()<br>max POC is 5000                                                        |           |
| got driver capabilities, off chan is ok, max_roc is 5000                                                                                                |           |
| ask for GAS request frames                                                                                                    |           |
| ask for GAS response frames                                                                                                    |           |
| ask for GAS comeback request frames                                                                                                    |           |
| ask for GAS comeback response frames                                                                                                    |           |
| ask for DPP action frames                                                                                                    |           |
| socket 4 is for ni_sock_in                                                                                                    |           |
| role: enrollee                                                                                                    |           |
| Interfaces and that addresses:                                                                                                    |           |
| chirning so scan for APs                                                                                                    |           |
| scanning for all SSIDs                                                                                                    |           |
| scan finished.                                                                                                    |           |
| didn't find the DPP Configurator connectivity IE on                                                                                                    |           |
| didn't find the DPP Configurator connectivity IE on                                                                                                    |           |
| didn't find the DPP Configurator connectivity IE on                                                                                                    |           |
| didn't find the DPP Configurator connectivity IE on                                                                                                    |           |
| didn't find the DPP Configurator connectivity IE on                                                                                                    |           |
| didn't find the DPP Configurator connectivity IE on                                                                                                    |           |
| didn't find the DPP Configurator connectivity IE on                                                                                                    |           |
| didn't find the DPP Configurator connectivity IE on                                                                                                    |           |
| didn't find the DPP Configurator connectivity IE on                                                                                                    |           |
| didn't find the DPP Configurator connectivity IE on                                                                                                    |           |
| alan't find the DPP Configurator connectivity IE on                                                                                                    |           |
| alan't fina the DPP Configurator connectivity IE on                                                                                                    |           |
| didn't find the DPP configurator connectivity 15 on                                                                                                    |           |
| didn't tind the DPP configurator connectivity IS on                                                                                                    |           |
| didn't thind the DPP configurator connectivity IS on                                                                                                    |           |
| FOUND THE DPP CONFIGURATOR CONNECTIVITY IE on Build1-IoTOnboarding, on frequency 2462, channel 1                                                        | 1         |
|                                                                                                    |           |

- 501 3. Once the enrollee has found a DPP configurator, the DPP authentication protocol is initiated.

```
----- Start of DPP Authentication Protocol ------
chirp list:
         2437
         2412
         2462
start chirping...
error...-95: Unspecific failure
changing frequency to 2437
sending 68 byte frame on 2437
chirp on 2437...
error...-95: Unspecific failure
changing frequency to 2412
sending 68 byte frame on 2412
chirp on 2412...
error...-95: Unspecific failure
changing frequency to 2462
sending 68 byte frame on 2462
chirp on 2462...
processing 222 byte incoming management frame
enter process_dpp_auth_frame() for peer 1
        peer 1 is in state DPP bootstrapped
Got a DPP Auth Frame! In state DPP bootstrapped
type Responder Bootstrap Hash, length 32, value:
05d54478 eaa59dfa 768d8148 f119f729 060c8d3b b9e917dc 4b34d654 32f403cb
type Initiator Bootstrap Hash, length 32, value:
2795ec93 1b5b17c9 e0e5e5ad b2ce787d 413ab0c2 bb29cfbf 554668fe a090eeea
type Initiator Protocol Key, length 64, value:
bbb37f18 0839880d 7d5bb455 c6702cde fe51d0ee 2c93b895 0edb368d 23d9eca1
d8fc9568 c7af6542 e97aeeb4 bbae7885 05745f8d 82cac4c5 376cc6fb 30d956af
type Protocol Version, length 1, value:
82
type Wrapped Data, length 41, value:
62ceb78b 1b27d2d0 726b9f12 918736a3 ba0d8c68 00ab1509 9e2ebbc5 e61250fe
b90fc9e3 0e97cd5b b6
responder received DPP Auth Request
peer sent a version of 2
Pi'
bbb37f18 0839880d 7d5bb455 c6702cde fe51d0ee 2c93b895 0edb368d 23d9eca1
.
d8fc9568 c7af6542 e97aeeb4 bbae7885 05745f8d 82cac4c5 376cc6fb 30d956af
<1:
8de1c000 01b44e44 dbaf5bd5 273f4621 bb33bd6f f48e1dc1 3db71ba2 8852d293
initiator's nonce:
378708d9 2985f2a6 239e7ffa 0ee1649a
initiator role: configurator
my role: enrollee
```

#### 502 **2.6 Certificate Authority**

503 The function of the certificate authority (CA) in this build is to issue network credentials for use in the 504 network-layer onboarding process.

#### 505 2.6.1 Private Certificate Authority

506 A private CA was provided as a part of the DPP demonstration utilities in the HPE GitHub repository. For 507 demonstration purposes, the Raspberry Pi is used as the configurator and the enrollee.

#### 508 2.6.1.1 Installation and Configuration

509 The following instructions detail the initial setup and configuration of the private CA using the DPP 510 demonstration utilities and certificates located at <u>https://github.com/HewlettPackard/dpp</u>.

- 511 1. Navigate to the DPP utilities directory on the Raspberry Pi: ~*dpp/linux*
- 512 cd dpp/linux/
- 513 2. The README in the GitHub repository
- 514(https://github.com/HewlettPackard/dpp/blob/master/README) references a text file called515configakm which contains information about the network policies for a configurator to provision516on an enrollee. The format is: <akm> <EAP server> <ssid>. Current AKMs that are supported517are DPP, dot1x, sae, and psk. For this build, DPP is used. For DPP, an Extensible Authentication518Protocol (EAP) server is not used.
- Configure the file *configakm* located in ~/*dpp/linux/*. This file instructs the configurator on how
   to deploy a DPP connector (network credential) from the configurator to the enrollee. As shown
   below, the *configakm* file is filled with the following fields:
- 522 dpp unused Build1-IoTOnboarding.

build1@Build1Pi:-/dpp/linux 5 cat configakm dpp unused Build1-IoTOnboarding build1@Build1Pi:-/dpp/linux 5 \_

- 523 4. The file *csrattrs.conf* contains attributes to construct an Abstract Syntax Notation One (ASN.1)
  524 string. This string allows the configurator to tell the enrollee how to generate a certificate
  525 signing request (CSR). The following fields were used for this demonstration:
- 526 asn1 = SEQUENCE: seq\_section
- 527 [seq\_section]
- 528 field1 = OID:challengePassword
- 529 field2 = SEQUENCE:ecattrs
- 530 field3 = SEQUENCE:extnd
- 531 field4 = OID:ecdsa-with-SHA256
- 532 [ecattrs]
- 533 field1 = OID:id-ecPublicKey
- 534 field2 = SET:curve
- 535 [curve]
- 536 field1 = OID:prime256v1

| 537 | [extnd]                                                                                                    |
|-----|----------------------------------------------------------------------------------------------------|
| 538 | field1 = OID:extReq                                                                                                    |
| 539 | <pre>field2 = SET:extattrs</pre>                                                                                                    |
|     |                                                                                                    |
| 540 | [extattrs]                                                                                                    |
| 541 | <pre>field1 = OID:serialNumber</pre>                                                                                                    |
| 542 | <pre>field2 = OID:favouriteDrink</pre>                                                                                                    |
|     | <pre>[seq_section]<br/>field1 = OID:challengePassword<br/>field2 = SEQUENCE:ecattrs<br/>field3 = SEQUENCE:extnd<br/>field4 = OID:ecdsa-with-SHA256<br/>[ecattrs]<br/>field1 = OID:id-ecPublicKey<br/>field2 = SET:curve</pre> |
|     | [curve]<br>field1 = OID:prime256v1                                                                                                    |
|     | [extnd]<br>field1 = OID:extReq<br>field2 = SET:extattrs                                                                                                    |
|     | [extattrs]<br>field1 = OID:serialNumber<br>field2 = OID:fayouriteDrink                                                                                                    |

#### 543 2.6.1.2 Operation and Demonstration

544 Once setup and configuration have been completed, the following steps can be used to demonstrate 545 utilizing the private CA to issue credentials to a requesting device.

- 546 1. Open three terminals on the Raspberry Pi: one to start the certificate program, one to show the 547 configurator's point of view, and one to show the enrollee's point of view.
- The demonstration uses an OpenSSL certificate. To run the program from the first terminal,
   navigate to the following directory: ~/dpp/ecca/, and run the command:

550 ./ecca.

build1@Build1Pi:~/dpp/ecca \$ ./ecca
not sending my cert with p7

551 3. On the second terminal, start the configurator using the following command:

```
552 sudo ./sss -I lo -r -c signp256.pem -k respp256.pem -B resppbkeys.txt -d 255
```

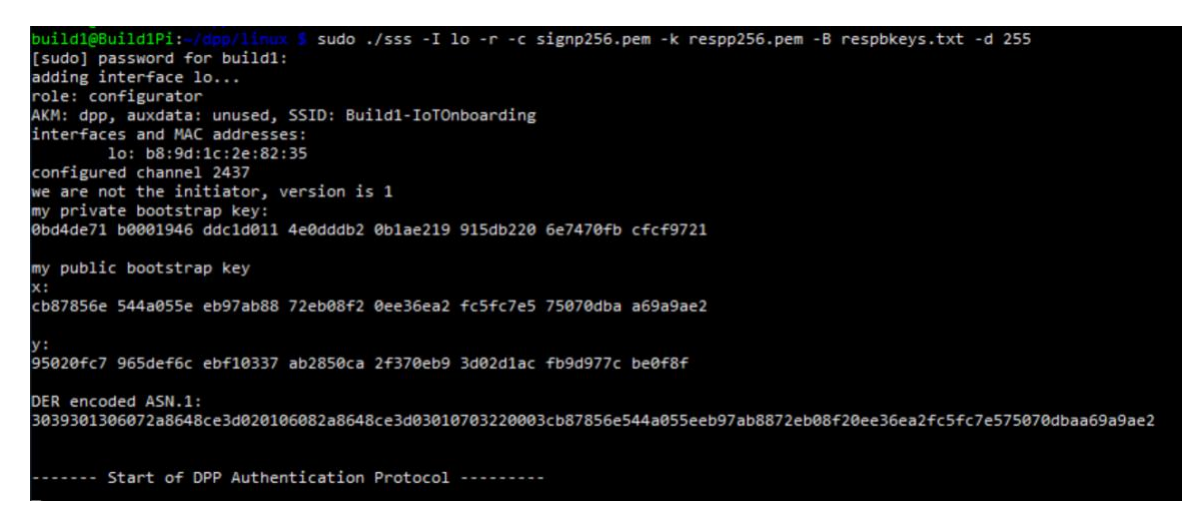

553

554

As shown in the terminal where the ecca program is running, the configurator contacts the CA and asks for the certificate.

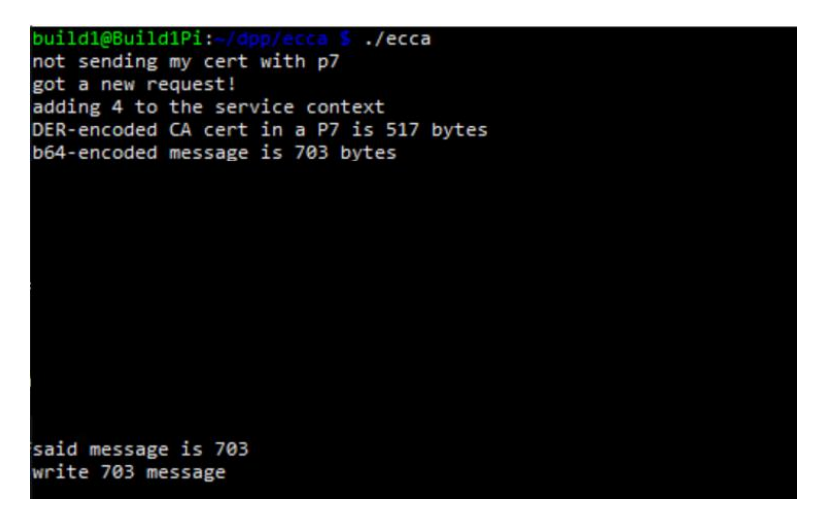

555 4. On the third terminal, start the enrollee using the following command:

556 sudo ./sss -I lo -r -e sta -k initp256.pem -B initbkeys.txt -t -a -q -d 255

From the enrollee's perspective, it will send chirps on different channels until it finds the 557 configurator. Once found, it sends its certificate to the CA for signing. The snippet below is of 558 the enrollee generating the CSR. 559

authenticated initiator! start the configuration protocol.... exit process\_dpp\_auth\_frame() for peer 1 peer 1 is in state DPP authenticated beginning DPP Config protocol sending a GAS\_INITIAL\_REQUEST dpp config frame processing 198 byte incoming management frame got a GAS\_INITIAL\_RESPONSE... response len is 155, comeback delay is 0 got a DPP config response! Configurator said we need a CSR to continue... CSR Attributes: 4d457747 43537147 53496233 4451454a 427a4156 42676371 686b6a4f 50514942 4d516f47 43437147 534d3439 41774548 4d423447 43537147 53496233 4451454a 0a446a45 5242674e 56424155 4743676d 534a6f6d 54386978 6b415155 47434371 47534d34 3942414d 430a adding 88 byte challengePassword an object, not an attribute a nid for challengePassword CSR Attr parse: got a SET OF attributes... nid for ecPublicKey an elliptic curve, nid = 415 CSR Attr parse: got a SET OF attributes... an extension request: for serial number for favorite drink an object, not an attribute a nid for ecdsa with sha256 using bootstrapping key for CSR... CSR is 537 chars:

560 5. In the ecca terminal, the certificate from the enrollee is shown

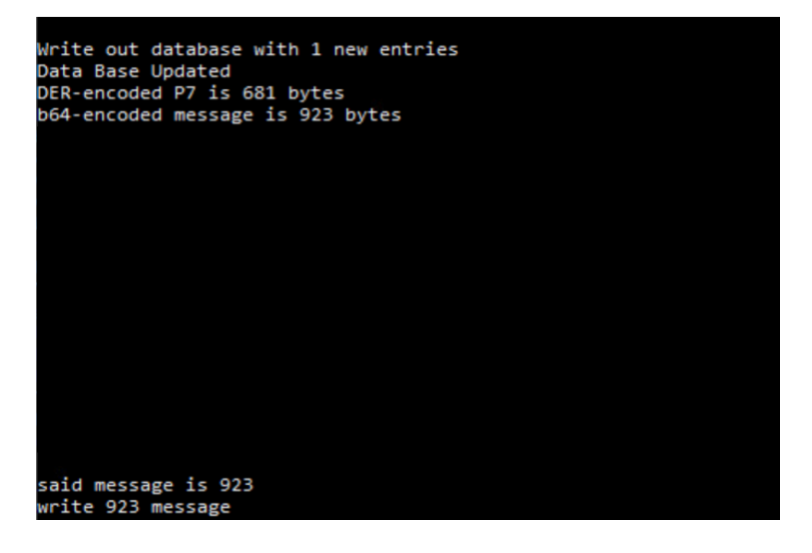

#### 561 2.6.2 SEALSQ INeS

- 562 The SEALSQ INeS Certificate Management System provides CA and certificate management capabilities
- for Build 1. Implementation of this system provides Build 1 with a trusted, public CA to support issuingnetwork credentials.

#### 565 2.6.2.1 Setup and Configuration

- 566 To support this build, a custom software agent was deployed on a Raspberry Pi in the Build 1 network.
- 567 This agent interacted with the cloud-based CA in SEALSQ INeS via API to sign network credentials.
- 568 Network-level onboarding of IoT devices was completed via DPP, with network credentials being
- successfully requested from and issued by SEALSQ INeS.

- 570 Additional information on interacting with the SEALSQ INeS API can be found at
- 571 <u>https://inesdev.certifyiddemo.com/</u>. Access can be requested directly from SEALSQ via their contact
- 572 form: <u>https://www.sealsq.com/contact</u>.

## 573 2.7 UXI Cloud

- 574 The UXI Cloud is a web-based application that serves as a monitoring hub for the UXI sensor. It provides
- visibility into the data captured by the performance monitoring that the UXI sensor conducts. For the
- 576 purposes of this build, the dashboard was used to demonstrate application-layer onboarding, which
- 577 occurs once the UXI sensor has completed network-layer onboarding. Once application-layer
- 578 onboarding was completed and the application configuration had been applied to the device, our
- 579 demonstration concluded.

## 580 2.8 Wi-Fi Easy Connect Factory Provisioning Build

This Factory Provisioning Build included many of the components listed above, including Aruba Central,
 SEALSQ INeS, the Aruba Access Point, and Raspberry Pi IoT devices. A SEALSQ VaultIC Secure Element

583 was also included in the build and provided secure generation and storage of the key material and

584 certificates provisioned to the device.

### 585 2.8.1 SEALSQ VaultIC Secure Element

586 The SEALSQ VaultIC Secure Element was connected to a Raspberry Pi via the built-in GPIO pins present 587 on the Pi. SEALSQ provided demonstration code that generates a public/private keypair within the 588 secure element, creates a Certificate Signing Request, and uses that CSR to obtain an IDevID certificate 589 from SEALSQ INeS. This code supports the Raspberry Pi OS Bullseye. The demonstration code can be 590 found at the official GitHub repository.

- 591 HPE also provided a custom DPP-based implementation of the SEALSQ code, which generates
- 592 supporting material within the secure element, and then generates a DPP URI. This DPP URI is available
- 593 in a string format, PNG (QR Code), and ASCII (QR Code). The DPP URI can then be used for network
- onboarding, as described in the rest of the Build 1 section. This code is included in the demonstration
- 595 code located at the repository linked above.
- 596 2.8.1.1 Installation and Configuration
- Full instructions for installation and configuration can be found in the INSTALL.txt file from the SEALSQ
  demonstration code mentioned above. A general set of steps for preparing to run the demonstration
  code is included below.
- 600 1. Install prerequisites on Raspberry Pi
- 601 a. cmake
- 602 b. git
- 603 c. gcc
- 604 2. On the Raspberry Pi, run the sudo raspi-update command to update drivers

#### DRAFT

| 605        | 3.     | Before plugging VaultIC Secure Element into the Raspberry Pi connector, configure the jumpers:                                                                                       |
|------------|--------|----------------------------------------------------------------------------------------------------|
| 606        |        | a. Set _VCC_jumper                                                                                                    |
| 607        |        | i. CTRL = VaultIC power controlled by GPIO25 (default)                                                                                                    |
| 608        |        | ii. 3V3 = VaultIC power always on                                                                                                    |
| 609        |        | b. Set J1&J2 to select I2C or SPI                                                                                                    |
| 610        |        | i. If using SPI, set J1 to SS and J2 to SEL (default)                                                                                                    |
| 611        |        | ii. If using I2C, set J1 to SCL and J2 to SDA                                                                                                    |
| 612        | 4.     | Using the <code>raspi-config</code> command, enable the SPI or I2C interface on the Raspberry Pi                                                                                     |
| 613<br>614 | 5.     | Run git clone https://github.com/sclark-wisekey/NCCoE.factory.pub to pull down the demonstration code.                                                                               |
| 615        | 2.8.1. | 2 Running the demonstration code                                                                                                    |
| 616<br>617 | 1.     | Navigate to the folder containing the demonstration code. Inside that folder, navigate to the VaultIC/demos folder.                                                                  |
| 618<br>619 | 2.     | Edit the file config.cfg and change the value of VAULTIC_COMM to match with the jumpers configured during setup.                                                                     |
| 620<br>621 | 3.     | The demonstrations are available with wolfSSL stacks and organized in dedicated folders. The README.TXT file in each demonstration subfolder explains how to run the demonstrations. |
|            |        |                                                                                                    |

## 622 3 Build 2 (Wi-Fi Easy Connect, CableLabs, OCF)

This section of the practice guide contains detailed instructions for installing and configuring all of the products used to build an instance of the example solution. For additional details on Build 2's logical and physical architectures, see NIST SP 1800-36B: *Approach, Architecture, and Security Characteristics*.

The network-layer onboarding component of Build 2 utilizes Wi-Fi Easy Connect, also known as the
Device Provisioning Protocol (DPP). The Wi-Fi Easy Connect standard is maintained by the Wi-Fi Alliance
[1]. The term "DPP" is used when referring to the network-layer onboarding protocol, and "Wi-Fi Easy

629 Connect" is used when referring to the overall implementation of the network onboarding process.

## 630 **3.1 CableLabs Platform Controller**

631 The CableLabs Platform Controller provides an architecture and reference implementation of a cloud-

based service that provides management capability for service deployment groups, access points with

- the deployment groups, registration and lifecycle of user services, and the secure onboarding and
- 634 lifecycle management of users' Wi-Fi devices. The controller also exposes APIs for integration with third-
- 635 party systems for the purpose of integrating various business flows (e.g., integration with manufacturing

636 process for device management).

- 637 The Platform Controller would typically be hosted by the network operator or a third-party service
- 638 provider. It can be accessed via web interface. Additional information for this deployment can be
- 639 accessed at the <u>official CableLabs repository</u>.

### 640 3.1.1 Operation and Demonstration

641 Once configuration of the Platform Controller, Gateway, and Reference Client has been completed, full 642 operation can commence. Instructions for this are located at the official CableLabs repository.

## 643 3.2 CableLabs Custom Connectivity Gateway

- In this deployment, the gateway software is running on a Raspberry Pi 3B+, which acts as a router,
- 645 firewall, wireless access point, Open Connectivity Foundation (OCF) Diplomat, and OCF Onboarding Tool.
- The gateway is also connected to the CableLabs Platform Controller, which manages much of the
- 647 configuration and functions of the gateway. Due to Build 2's infrastructure and support of Wi-Fi Easy
- 648 Connect, Build 2 fully supported interoperable network-layer onboarding with Build 1's IoT devices.

### 649 3.2.1 Installation and Configuration

Hardware requirements, pre-installation steps, installation steps, and configuration instructions for the
 gateway can be found at the <u>official CableLabs repository</u>.

#### 652 3.2.2 Integration with CableLabs Platform Controller

653 Once initial configuration has occurred, the gateway can be integrated with the CableLabs Platform 654 Controller. Instructions can be found at the <u>official CableLabs repository</u>.

## 655 3.2.3 Operation and Demonstration

656 Once configuration of the Platform Controller, Gateway, and Reference Client has been completed, full 657 operation can commence. Instructions for this are located at the official CableLabs repository.

## 658 **3.3 Reference Clients/IoT Devices**

- Three reference clients were deployed in this build, each on a Raspberry Pi 3B+. They were each
- 660 configured to emulate either a smart light switch or a smart lamp. The software deployed also included
- the capability to perform network-layer onboarding via Wi-Fi Easy Connect (or DPP) and application-
- layer onboarding using the OCF onboarding method. These reference clients were fully interoperable
- with network-layer onboarding to Build 1.

### 664 3.3.1 Installation and Configuration

Hardware requirements, pre-installation, installation, and configuration steps for the reference clients
 are detailed in the <u>official CableLabs repository</u>.

### 667 3.3.2 Operation and Demonstration

668 Once configuration of the Platform Controller, Gateway, and Reference Client has been completed, full 669 operation can commence. Instructions for this are located at the <u>official CableLabs repository</u>.

- 670 For interoperability with Build 1, the IoT device's DPP URI was provided to Aruba Central, which allowed
- 671 Build 1 to successfully complete network-layer onboarding with the Build 2 IoT devices.

## 672 **4 Build 3 (BRSKI, Sandelman Software Works)**

- 673 This section of the practice guide contains detailed instructions for installing and configuring all of the
- products used to build an instance of the example solution. For additional details on Build 3's logical and
   physical architectures, see NIST SP 1800-36B: *Approach, Architecture, and Security Characteristics*.
- 676 The network-layer onboarding component of Build 3 utilizes the Bootstrapping Remote Secure
- 677 Infrastructure (BRSKI) protocol. Build 3 is representative of a typical home or small office network.

## 678 4.1 Onboarding Router/Join Proxy

The onboarding router quarantines the IoT device attempting to join the network until the BRSKI

- onboarding process is complete. The router in this build is a Turris MOX device, which is based on the
- 681 Linux OpenWrt version 4 operating system (OS). The Raspberry Pi 3 contains software to function as the
- 582 Join Proxy for pledges to the network. If another brand of device is used, a different source of compiled
- 683 Join Proxy might be required.

### 684 4.1.1 Setup and Configuration

The router needs to be IPv6 enabled. In the current implementation, the join package operates on anunencrypted network.

## 687 4.2 Minerva Join Registrar Coordinator

The purpose of the Join Registrar is to determine whether a new device is allowed to join the network.
The Join Registrar is located on a virtual machine running Devuan Linux 4 within the network.

#### 690 4.2.1 Setup and Configuration

- 691 The Minerva Fountain Join Registrar/Coordinator is available as a Docker container and as a VM in OVA
- format at the <u>Minerva fountain page</u>. Further setup and configuration instructions are available on the
   Sandelman website on the configuration page.
- 694 For the Build 3 demonstration, the VM deployment was installed onto a VMware vSphere system.
- 695 A freshly booted VM image will do the following on its own:
- 696 Configure a database
- 697 Configure a local certificate authority (fountain:s0\\_setup\\_jrc)
- 698 Configure certificates for the database connection
- 699 Configure certificates for the Registrar https interface
- 700 Configure certificates for use with the Bucardo database replication system
- 701 Configure certificates for LDevID certification authority (fountain:s2\\_create\\_registrar)

- 702 Start the JRC
- The root user is permitted to log in on the console ("tty0") using the password "root" but is immediately
- forced to set a new password.
- The new registrar will announce itself with the name minerva-fountain.local in mDNS.
- The logs for this are put into */var/log/configure-fountain-12345.log* (where 12345 is a new number based upon the PID of the script).

## 708 4.3 Reach Pledge Simulator

- The Reach Pledge Simulator acts as an IoT device in Build 3. The pledge is acting as an IoT device joining
- the network and is hosted on a Raspberry Pi 3. More information is available on the Sandelman website
- 711 on the <u>Reach page</u>.

### 712 4.3.1 Setup and Configuration

- 713 While the functionality of this device is to act as an IoT device, it runs on the same software as the Join
- Registrar Coordinator. This software is available in both VM and Docker container format. Please see
   Section 4.2.1 for installation instructions.
- When setting up the Reach Pledge Simulator, the address of the Join Registrar Coordinator isautomatically determined by the pledge.
- automatically determined by the pledge.
- 718 Currently, the Reach Pledge Simulator obtains its IDevID using the following steps:
- 1. View the available packages by visiting the <u>Sandelman website</u>.

| Ind         | lex           | of /   |         | https://i | ioneydukes.s    | anden        | ian.ca      |                    |
|-------------|---------------|--------|---------|-----------|-----------------|--------------|-------------|--------------------|
|             |               | N      | ame     |           | <u>Last mod</u> | <u>ified</u> | <u>Size</u> | <b>Description</b> |
| <u>00</u>   | -D0-E5        | 5-02-0 | 0-35/   |           | 2020-04-14      | 04:47        | -           |                    |
| 00.         | -D0-E5        | 5-02-0 | 0-36/   |           | 2022-06-13      | 21:33        | -           |                    |
| 00.         | -D0-E5        | 5-02-0 | 0-39/   |           | 2021-04-12      | 09:17        | -           |                    |
| 00.         | -D0-E5        | 5-02-0 | 0-44/   |           | 2023-06-12      | 17:08        | -           |                    |
| 00          | -d0-e5-       | 02-00  | -44.csr |           | 2023-06-12      | 17:08        | 262         |                    |
|             | 2             |        |         |           | 2023-09-01      | 06:26        | -           |                    |
| 🔁 <u>ma</u> | sa.crt        |        |         |           | 2021-06-19      | 20:01        | 765         |                    |
| pro         | duct_(        | 00-D0  | -E5-02- | 00-3C.zip | 2022-09-09      | 14:47        | 2.7K        |                    |
| pro         | duct_(        | 00-D0  | -E5-02- | 00-3F.zip | 2022-11-17      | 20:48        | 2.7K        |                    |
| pro         | duct_(        | 00-D0  | -E5-02- | 00-36.zip | 2021-04-12      | 09:17        | 2.7K        |                    |
| pro         | duct (        | 00-D0- | -E5-02- | 00-42.zip | 2022-12-01      | 20:48        | 2.7K        |                    |
| pro         | duct (        | 00-D0  | -E5-02- | 00-43.zip | 2022-12-15      | 20:47        | 2.7K        |                    |
|             | <u>d/</u>     |        |         |           | 2022-12-15      | 20:47        | -           |                    |
| ve          | <u>idor_s</u> | ecp384 | 4r1.crt |           | 2021-06-19      | 20:00        | 875         |                    |

- 2. Open a terminal on the Raspberry Pi device and navigate to the Reach directory by entering:
- 721 cd reach

| nccoe@s | atine: | ~\$ ls      |   |  |  |
|---------|--------|-------------|---|--|--|
| bin mi  | .nerva | reach       |   |  |  |
| nccoe@s | atine: | ~\$ cd reac | h |  |  |
| nccoe@s | atine: | ~/reach\$   |   |  |  |

- 3. Enter the following command while substituting the URL for one of the available zip files
- 723 containing the IDevID of choice on the <u>Sandelman website</u>.
- 724 wget https://honeydukes.sandelman.ca/product\_00-D0-E5-02-00-42.zip

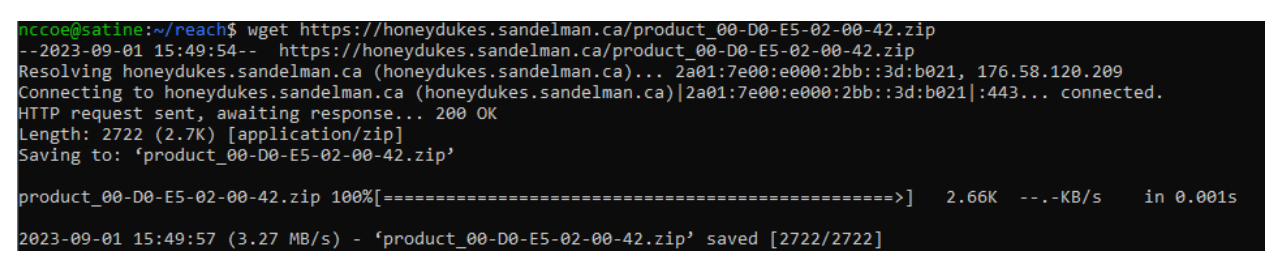

4. Unzip the file by entering the following command, substituting the name of your zip file (the IDevID is the *device.crt* file):

727 unzip product\_00-D0-E5-02-00-42.zip

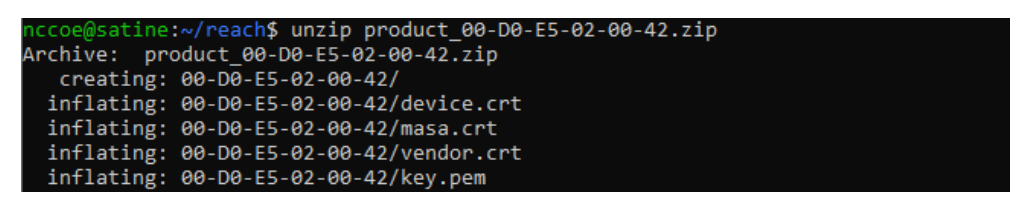

Typically, this would be accomplished through a provisioning process involving a Certificate Authority, as
 demonstrated in the Factory Provisioning builds.

#### 730 4.4 Serial Console Server

The serial console server does not participate in the onboarding process but provides direct console
access to the IoT devices. The serial console server has been attached to a multi-port USB hub and USB
connectors and/or USB2TTL adapters connected to each device. The ESP32 and the nRF52840 are both
connected to the serial console and receive power from the USB hub. Power to the console and IoT
devices is also provided via the USB hub. A BeagleBone Green device was used as the serial console,
using the "screen" program as the telecom device.

### 737 4.5 Minerva Highway MASA Server

In the current implementation of the build, the MASA server provides the Reach Pledge Simulator with
 an IDevID Certificate and a public/private keypair for demonstration purposes. Typically, this would be
 accomplished through a factory provisioning process involving a Certificate Authority, as demonstrated
 in the Factory Provisioning builds.

- 742 4.5.1 Setup and Configuration
- Installation of the Minerva Highway MASA is described at the <u>Highway configuration page</u>. Additional
   configuration details are available at the <u>Highway development page</u>.

Availability of VMs and containers is described at the following Minerva page.

## 746 5 Build 4 (Thread, Silicon Labs, Kudelski IoT)

This section of the practice guide contains detailed instructions for installing and configuring all of the
 products used to build an instance of the example solution. For additional details on Build 4's logical and

- 749 physical architectures, see NIST SP 1800-36B: *Approach, Architecture, and Security Characteristics*.
- This build utilizes the Thread protocol and performs application-layer onboarding using the Kudelski
   keySTREAM service to provision a device to the AWS IoT Core.

#### 752 5.1 Open Thread Border Router

The Open Thread Border Router forms the Thread network and acts as the router on this build. The
 Open Thread Border Router is run as software on a Raspberry Pi 3B. The Silicon Labs Gecko Wireless
 Devkit is attached to the Raspberry Pi via USB and acts as the 802.15.4 antenna for this build.

#### **756** 5.1.1 Installation and Configuration

- 757 On the Raspberry Pi, run the following commands from a terminal to install and configure the Open 758 Thread Border Router software:
- 756 Thread Border Rouler Software.
- 759 git clone https://github.com/openthread/ot-br-posix
- 760 sudo NAT64=1 DNS64=1 WEB\_GUI=1 ./script/bootstrap
- 761 sudo NAT64=1 DNS64=1 WEB\_GUI=1 ./script/setup
- 762 5.1.2 Operation and Demonstration
- Once initial configuration has occurred, the OpenThread Border Router should be functional andoperated through the web GUI.
- 1. To open the OpenThread Border Router GUI enter the following IP in a web browser:
- **766** 127.0.0.1
- 767 2. In the Form tab, enter the details for the Thread network being formed. For demonstration
   768 purposes we only updated the credentials field.

#### DRAFT

| Apps <sup>(2)</sup> Apps <sup>(2)</sup> Debian.org <sup>(2)</sup> La | test News 🤗 Help |                                                  |       |                                                |
|----------------------------------------------------------------------|------------------|--------------------------------------------------|-------|------------------------------------------------|
| 🏫 Home                                                               |                  | Form Thread Networks                             |       |                                                |
| 🕀 Join                                                               |                  | Network Name *<br>OpenThreadDemo                 | 14/16 | Network Extended PAN ID • 1111111122222222     |
| 🛛 Form                                                               |                  | PANID -<br>0x1234                                | 14/10 | Passphrase/Commissioner Credential *<br>j01Nme |
| <ul><li>G Status</li></ul>                                           |                  | Network Key*<br>00112233445566778899aabbccddeeff |       | Channel *<br>15                                |
| 🛱 Settings                                                           |                  | On-Mesh Prefix *<br>fd11:22::                    |       |                                                |
| Commission                                                           |                  |                                                  |       |                                                |
| Topology                                                             |                  | Default Route FORM                               |       |                                                |

### 769 5.2 Silicon Labs Dev Kit (BRD2601A)

770 The Silicon Labs Dev Kit acts as the IoT device for this build. It is controlled using the Simplicity Studio v5

771 Software available at the <u>official Simplicity Studio page</u> and connected to a computer running Windows

or Linux via USB. Our implementation leveraged a Linux machine running Simplicity Studio. Custom

firmware for the Dev Kit leveraged in this use case was made by Silicon Labs.

### 5.2.1 Setup and Configuration

- 775 The Dev Kit custom firmware image works in conjunction with the Kudelski keySTREAM service. More
- information is available by contacting Silicon Labs through their <u>contact form</u>. Once the custom
- firmware has been acquired the Dev Kit can be configured using the following steps.
- 1. Connect the Dev Kit via USB to the machine running Simplicity Studio.
- The firmware is installed onto the Dev Kit using the Simplicity Commander tool within Simplicity
   Studio.

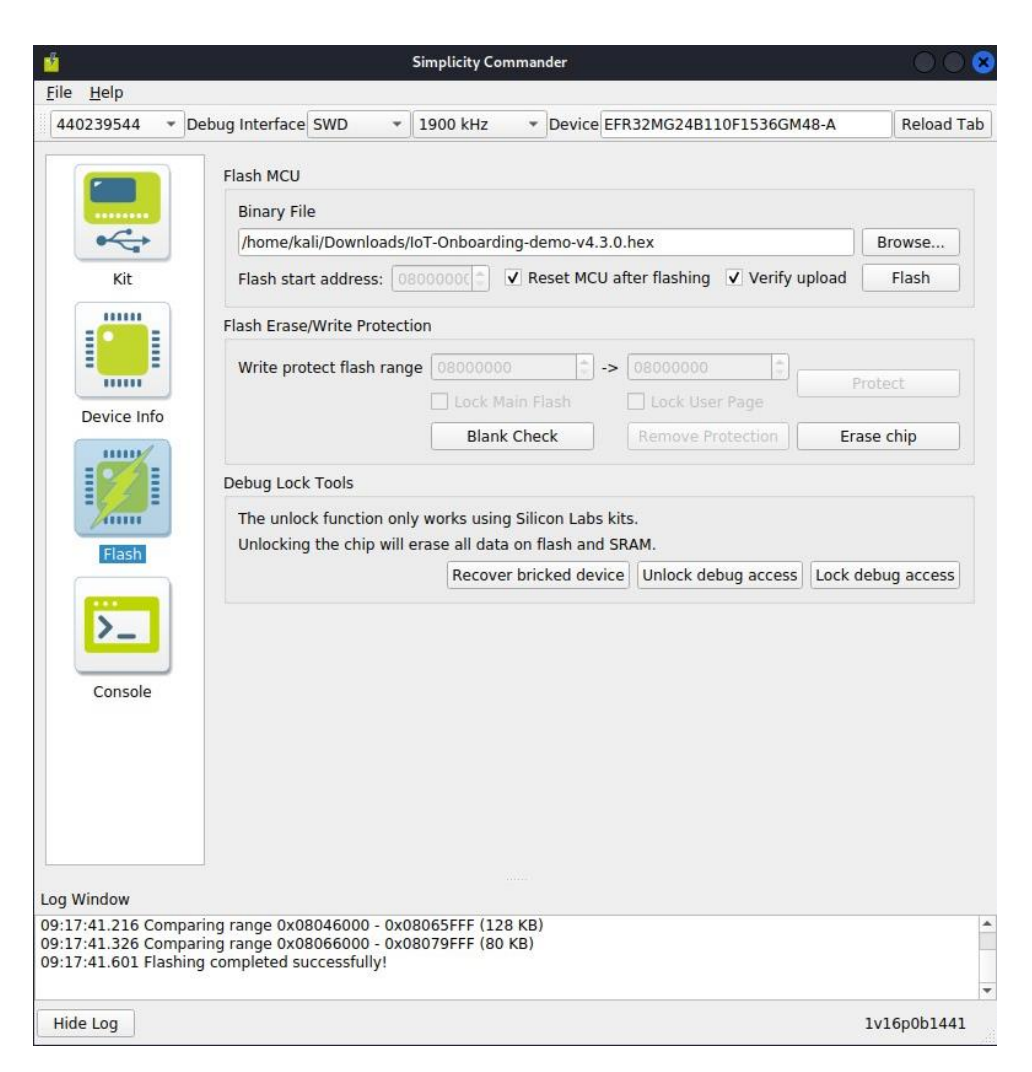

- 781 After selecting the firmware file, click **Flash** to flash the firmware the Dev Kit.
- 3. Open the device console in the **Tools** tab and then select the **Serial 1** tab.

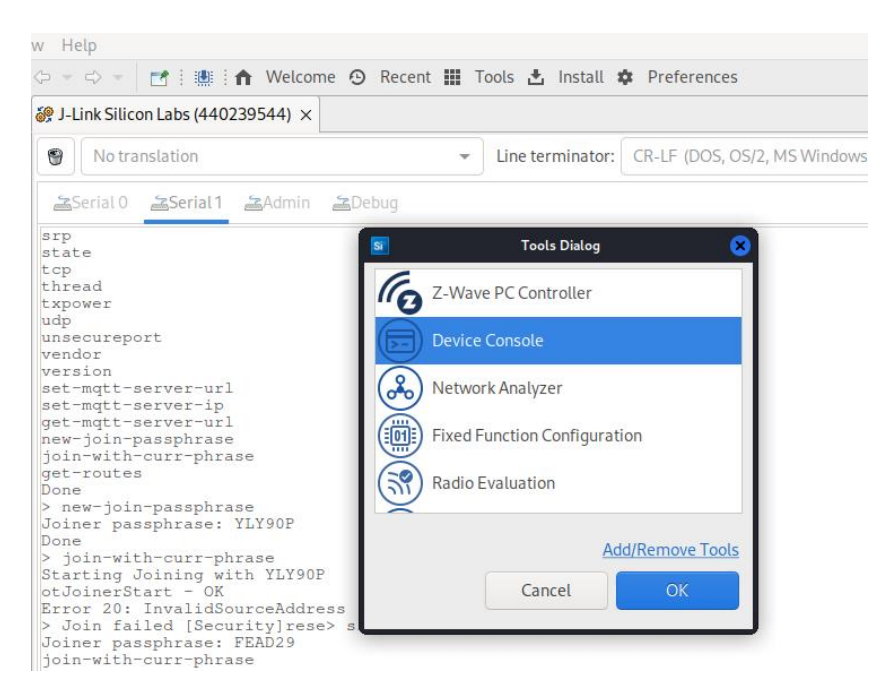

4. Enter the following command to create a new join passphrase in the Serial 1 command line:

784 new-join-passphrase

785 5. Enter the output of the previous command in the Commission tab in the OpenThread Border
 786 Router GUI and click Start Commission.

| or OpenT                          | hread Border Rout 🗙 | +                  |                         |
|-----------------------------------|---------------------|--------------------|-------------------------|
| $\leftrightarrow$ $\rightarrow$ C | <b>127.0.0.1</b>    |                    |                         |
| 🔢 Apps                            | Debian.org   C      | atest News  🧟 Help |                         |
| OT Boi                            | rder Router         | Commission         |                         |
| A                                 |                     |                    | Commission              |
| Ð                                 |                     |                    | Joiner PSKd *<br>FEAD29 |
| Z                                 |                     |                    | START COMMISSION        |
|                                   |                     |                    |                         |
| \$                                |                     |                    |                         |
| Ð                                 | Commission          |                    |                         |

787 788 6. In the Simplicity Commander Device Console, enter the following command to begin the joining process from the Thunderboard:

#### 789 join-with-curr-phrase

790
 7. Press the **Reset** button on the Dev Kit and the device will join the thread network and reach out
 791
 792
 793
 794
 795
 795
 796
 796
 797
 797
 798
 798
 799
 799
 790
 790
 790
 791
 791
 792
 792
 793
 794
 795
 795
 796
 797
 798
 798
 799
 798
 799
 790
 790
 791
 792
 792
 792
 793
 794
 794
 795
 795
 796
 797
 798
 798
 798
 798
 799
 790
 790
 791
 792
 792
 792
 794
 794
 795
 794
 795
 795
 796
 796
 797
 798
 798
 798
 798
 798
 799
 790
 790
 791
 792
 792
 794
 794
 794
 795
 794
 794
 795
 794
 794
 794
 795
 794
 794
 794
 794
 794
 795
 794
 794
 795
 795
 796
 796
 796
 796
 796
 796
 796
 796
 796
 796
 796
 796
 796
 796
 796
 <l

```
Joiner passphrase: FEAD29
join-with-curr-phrase
Starting Joining with FEAD29
otJoinerStart - OK
Error 20: InvalidSourceAddress
> Join successgot valid ext route
role changed to 2
coap start complete
kta_app start
Calling ktaInitialize
ktaInitialize Succeeded
Calling ktaStartup
ktaStartup Succeeded
KTA life cycle state --> INIT
Calling ktaSetDeviceInformation
ktaSetDeviceInformation Succeeded
KTA life cycle state --> SEALED
Calling ktaExchangeMessage
ktaExchangeMessage Succeeded
```

#### 793 5.3 Kudelski keySTREAM Service

- 794 In this section we describe the Kudelski keySTREAM service which this build utilizes to provision
- certificates for connecting to the AWS IoT core. More information on keySTREAM is available at thekeySTREAM page.

#### **797** 5.3.1 Setup and Configuration

The Kudelski keySTREAM service provides two certificates for the device: a CA certificate and a Proof of
 Possession (POP) certificate that is generated using a code from the AWS server. This section describes
 the steps to download these certificates.

Locate the Chip UID for the Silicon Labs Dev Kit in Simplicity Studio by right clicking on the
 Device Adapters tab at the bottom and selecting Device Configuration.

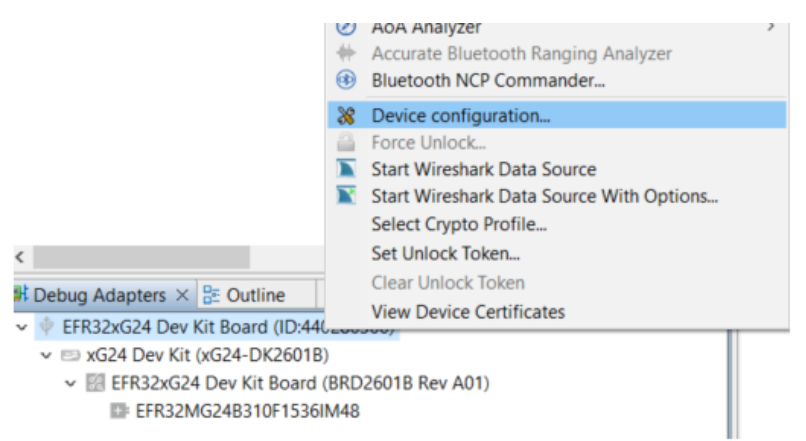

2. On the Security Settings tab, take the last 16 characters of the serial number and remove the 803 'FFFE' characters from the  $7^{th} - 11^{th}$  positions. 804

|                                     | oplication image                        | s Scratchpad Packet | Trace Security Settings | Adapter Configuratio "1   |
|-------------------------------------|-----------------------------------------|---------------------|-------------------------|---------------------------|
| Read From Devic                     | e                                       |                     |                         | Start Provisioning Wizard |
| Device Status                       | -70                                     |                     |                         |                           |
| Crypto Profile:                     | ocal Developme                          | nt                  |                         |                           |
| SerialNumber:                       | 000000000000000000000000000000000000000 | 00B43A31FFFEEF205   | D                       |                           |
| Challenge:                          | C77D69F98F597F                          | 12280BCD01229FDA    | 69                      |                           |
| Command Key:                        | No key written.                         | Write Key.          |                         |                           |
| Sign Key:                           | C4AF4AC69AAB                            | 9512DB50F7A26AE5    | B4801183D85417E729A5    | 6DA974F4E08A562CDE6019D   |
| SE Certificate:                     | Validated Succe                         | ssfully             |                         | Certificate Details       |
| MCU Certificate:                    | Validated Succe                         | ssfully             |                         | Certificate Details       |
| Boot Status: 0x0<br>Secure Boot: No | 0000020<br>t Provisioned                |                     |                         |                           |
| Roll Challenge                      | Disable Tamper                          | Unlock Debug Por    | t Device Erase          |                           |
| Debug Locks                         |                                         |                     |                         |                           |
| Enable Secure De                    | ebug Unlock 🗙                           | Enable              |                         |                           |
|                                     | ock: 🗙                                  | Enable              |                         |                           |
| Enable Debug Lo                     |                                         | D: 11               |                         |                           |
| Enable Debug Lo<br>Disable Device E | rase: 🛛 🛛                               | Disable             |                         |                           |

3. In the Kudelski keySTREAM service, claim your device by entering the chip UID from Simplicity 805 806 Studio and clicking **Commit**.

| MY DEVICES CLAIM DEVICES         |                          |         |               |                            |                  |        |
|----------------------------------|--------------------------|---------|---------------|----------------------------|------------------|--------|
| 1. Take ownership of d           | evices by Chip Uid @     |         |               |                            |                  |        |
| Chip Uid                         | hip Uid                  |         |               |                            |                  | COMMIT |
|                                  | (                        | Or)     |               |                            |                  |        |
| Chip Uid list                    | Choose File No file chos | sen     |               |                            |                  | IMPORT |
| Name                             |                          | Reel Id | Chip Type     | Date                       | No. of Chip Uids | Action |
| ManualCvRuleUid_e183e24b-0fe3-42 | 24e-8d1a-cf7c7a39a212    | NA      | sbs:efr32mg24 | 2022-09-20<br>17:21:05.000 | 3                |        |
|                                  |                          |         |               |                            |                  |        |
|                                  |                          |         |               |                            |                  |        |
|                                  |                          |         |               |                            |                  |        |

807 4. The device will now be visible in the My Devices tab. A device can be removed from the keySTREAM service by scrolling to the right and clicking the **Refurbish** button. 808

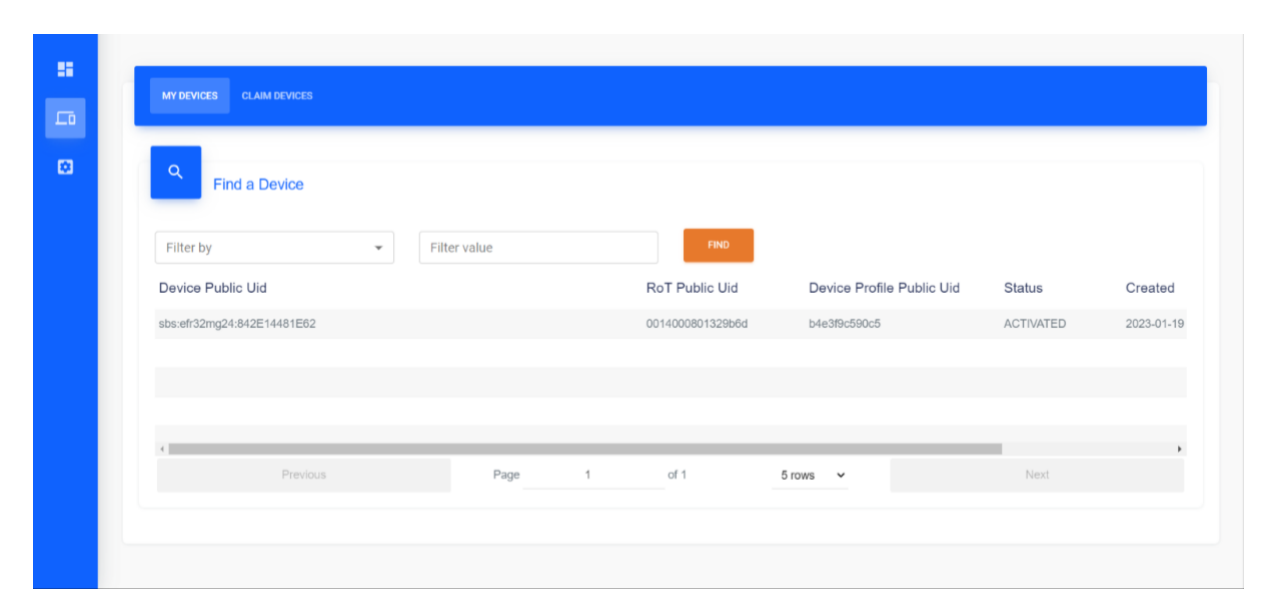

809 5. Open the System Management tab on the left side:

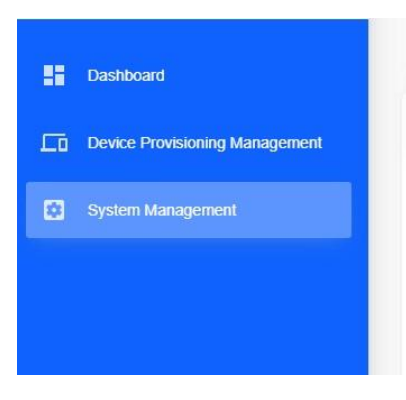

- 810 6. Click the cloud icon to download the CA Certificate and the POP certificate, the POP certificate
  - will require a code that is obtained from the AWS IoT Core which will be generated in Section <u>5.</u>4.1. Device Profiles Filter by + Filter value Public UID Operational CA Name Modified Created Action 2022-09-12 12:35:36.000 2022-09-12 12:35:35:00 Downshand Ca 2023-05-19 09:35:52.000

#### 5.4 AWS IoT Core 813

811

812

- The Silicon Labs Dev Kit will connect to the AWS MQTT test client using the certificates provisioned from 814
- 815 the Kudelski keySTREAM service.

#### 5.4.1 Setup and Configuration 816

- 817 Application-layer onboarding for this build is performed using the AWS MQTT test client. Certificates
- provisioned from the Kudelski keySTREAM service are uploaded to an AWS instance and the device will 818
- 819 demonstrate its ability to successfully send a message to AWS.

NCCOE

SR 00/ 1 R 00/1 Within the AWS IoT Core, open the Security drop-down menu, click on Certificate authorities,
 and click the Register CA certificate button on the right.

| AWS IOT ×                     | <u>AWS IOT</u> > <u>Security</u> > CA certificates                                                                                                    |                                                                               |                    |                |
|-------------------------------|----------------------------------------------------------------------------------------------------|-------------------------------------------------------------------------------|--------------------|----------------|
| Monitor                       | CA certificate registrations (2) Info<br>The certificate authority (CA) certificates registered with AWS IoT. AWS IoT uses<br>be registered with AWS IoTs that we can write the (device certificate); ownerds | CA certificates to verify the ownership of certificates. To use device certif | C Actions Register | CA certificate |
| Connect<br>Connect one device | Q Find CA cartificate registrations                                                                                                    |                                                                               |                    | < 1 > @        |

822 2. Select the radio button for Register CA in Single-account mode and copy the registration code
 823 to use as the Proof of Possession Code in the Kudelski keySTREAM service and download the
 824 POP certificate.

| Download POP Cert          | ificate |          |         |
|----------------------------|---------|----------|---------|
| Operational CA Name        | NCCoE   |          |         |
| Proof of Possession Code * |         |          |         |
| * is required              |         |          |         |
|                            |         | DOWNLOAD | DISCARD |

- 825 3. After downloading the POP certificate, upload the CA certificate and the POP (verification)
- 826 certificate, and select the radio buttons for Active under CA Status and On under Automatic
   827 Certificate Registration. Then click Register.

| A certificate                                                                                     | Verification certificate                                                                                                    |
|---------------------------------------------------------------------------------------------------|----------------------------------------------------------------------------------------------------|
| Ռ Choose CA certificate                                                                           | Choose verification certificate                                                                                                    |
| CA status                                                                                         |                                                                                                    |
| The CA must be active before certific<br>page after registration.                                 | ates signed by it can be used for provisioning. You can change the status in the CA certificate's detail                                                                                                   |
| <ul> <li>Inactive</li> </ul>                                                                      |                                                                                                    |
| Devices won't be able to connect                                                                  | to AWS using certificates signed by this CA certificate.                                                                                                    |
| O Active                                                                                          |                                                                                                    |
| Devices will be able to connect to                                                                | AWS using certificates signed by this CA certificate.                                                                                                    |
| Automatic certificate registratio                                                                 | n                                                                                                    |
| When turned on, certificates signed b<br>provisioning templates to automatica<br>register the CA. | ny this CA will be registered automatically. This makes it possible for fleet provisioning to use<br>ally provision devices that use certificates signed by this CA. You can change this setting after you |
| O Off                                                                                             |                                                                                                    |
| Device certificates signed by this<br>connect to AWS IoT.                                         | CA won't be registered automatically when they are first used to                                                                                                    |
| 🗿 On                                                                                              |                                                                                                    |
| Device certificates signed by this connect to AWS IoT.                                            | CA will be registered automatically when they are first used to                                                                                                    |
|                                                                                                   |                                                                                                    |

828
4. In the Security drop down menu, click on Policies and add the policies shown below. Then, click
829
Create.

|                         | Policy statements Policy examples                                                                                                    |              |
|-------------------------|----------------------------------------------------------------------------------------------------|--------------|
| Manage                  |                                                                                                    |              |
| All devices             | Policy document info                                                                                                    | Builder ISON |
| Greengrass devices      | An AWS for Dolicy contains one or more policy statements. Each policy statement contains actions, resources, and an effect that grants or denies the actions by the resources.                                                                                                    | builder SSOR |
| LPWAN devices           |                                                                                                    |              |
| Software packages New   | Policy effect Policy action Policy resource                                                                                                    |              |
| Remote actions          | Allow                                                                                                    |              |
| Message routing         |                                                                                                    |              |
| Retained messages       | Allow V iotPublish V arr:aws:iotregion:account:resource/resource                                                                                                    |              |
| ▼ Security              |                                                                                                    |              |
| Intro                   | Allow   Allow  Allow  A |              |
| Certificates            |                                                                                                    |              |
| Policies                | Allow  v iot-Receive  v arn:aws:iot:region:account:resource/resource Remove                                                                                                    |              |
| Certificate authorities | Add ann datamat                                                                                                    |              |
| Certificate signing New | Add new statement                                                                                                    |              |
| Role aliases            |                                                                                                    |              |
| Authorizers             |                                                                                                    | Cancel       |
| Audit                   |                                                                                                    | Create       |

#### 830

5. In the All devices drop-down menu, click on Things and click Create things.

| Device Location New  | AWS IOT > Manage > Things                                                                                                    |                      |                 |                  |             |               |
|----------------------|----------------------------------------------------------------------------------------------------|----------------------|-----------------|------------------|-------------|---------------|
| Manage               | Things (1) Info                                                                                                    | C                    | Advanced search | Run aggregations | Edit Delete | Create things |
| ✓ All devices Things | An IoT thing is a representation and record of your physical device in the cloud<br>needs a thing record in order to work with AWS IoT. | I. A physical device |                 |                  |             |               |
| Thing groups         | Q. Filter things by: name, type, group, billing, or searchable attributed                                                               | ite.                 |                 |                  |             | < 1 > ©       |
| Thing types          | Name                                                                                                    |                      |                 | Thing two        |             |               |
| Fleet metrics        |                                                                                                    |                      |                 | Thing type       | e           |               |

831 6. Click the **Create single thing** radio button and click **Next**.

|   | Freate things 🗤                                                                                                    |
|---|----------------------------------------------------------------------------------------------------|
| A | thing resource is a digital representation of a physical device or logical entity in AWS loT. Your device or entity needs a thing source in the registry to use AWS loT features such as Device Shadows, events, jobs, and device management features. |
|   | Number of things to create                                                                                                    |
|   | • Create single thing<br>Create a thing resource to register a device. Provision the certificate and policy necessary to allow the device to connect to AWS<br>IoT.                                                                                    |
|   |                                                                                                    |

### 832 7. Enter a **Thing name** and click **Next**.

| Enter_name                                                                                                    |        |
|----------------------------------------------------------------------------------------------------|--------|
| Enter a unique name containing only: letters, numbers, hyphens, colons, or underscores. A thing name can't contain any spaces.                                                                                                    |        |
| Additional configurations                                                                                                    |        |
| You can use these configurations to add detail that can help you to organize, manage, and search your things.                                                                                                    |        |
| Thing type - optional                                                                                                    |        |
| Searchable thing attributes - optional                                                                                                    |        |
| Thing groups - optional                                                                                                    |        |
| Billing group - optional                                                                                                    |        |
| Packages and versions - optional                                                                                                    |        |
|                                                                                                    |        |
|                                                                                                    |        |
| Device Shadow Info                                                                                                    |        |
| Device Shadows allow connected devices to sync states with AWS. You can also get, update, or delete the state information of this th                                                                                                    | ning's |
| shadow using either HTTPs or MQTT topics.                                                                                                    |        |
| No shadow                                                                                                    |        |
| Analysis of the term of the term of the term of the term of the term of the term of the term of the term of the term of the term of the term of the term of the term of the term of the term of term of the term of term of term |        |
| <ul> <li>No shadow</li> <li>Named shadow</li> <li>Create multiple shadows with different names to manage access to properties, and logically group your devices properties.</li> <li>Unnamed shadow (classic)         A thing can have only one unnamed shadow.</li> </ul>                                                                                                    |        |

833 8. Select the **Skip creating a certificate at this time** radio button and click **Create thing**.

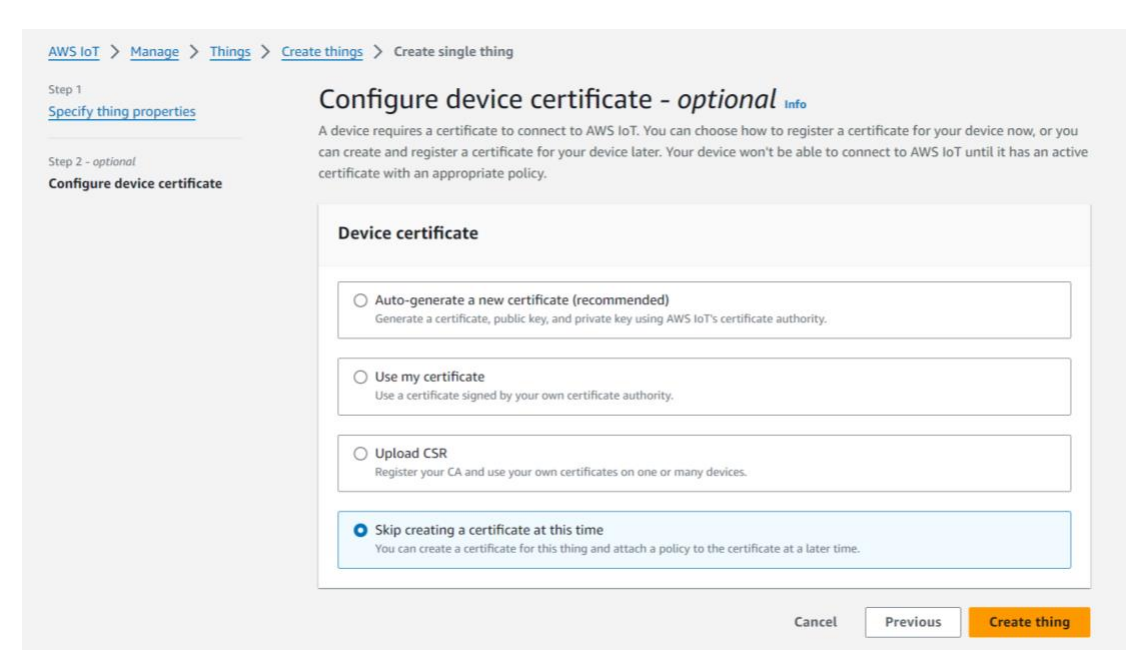

- 834
   9. In the Security drop-down menu, click on Certificates and click the Certificate ID of the
   835 certificate that you created.
- 10. In the **Policies** tab at the bottom, click **Attach policies** and add the policy that you created.

| ▼ Security                                         | Policies Things Noncompliance                                                                                |                                   |
|----------------------------------------------------|----------------------------------------------------------------------------------------------------|-----------------------------------|
| Intro                                              |                                                                                                    |                                   |
| Certificates<br>Policies                           | Policies (1) Info<br>AWS for policies allow you to control access to the AWS for Core data plane operations. | C Detach policies Attach policies |
| Certificate authorities<br>Certificate signing New | Name                                                                                                    | Ψ                                 |

837 11. In the **Things** tab, click **Attach to things** and add the thing that you created.

н

| ▼ Security<br>Intro      | Policies Things Noncompliance                                                                                                    |                  |
|--------------------------|----------------------------------------------------------------------------------------------------|------------------|
| Certificates<br>Policies | Things (1) Infe   Detach from things  An AWS IoT thing is a representation and record of your physical device in the cloud. Attaching a certificate to an AWS IoT thing relates the device using the certificate to the thing resource. | Attach to things |
| Certificate signing New  | Name                                                                                                    | ~                |

838 12. Click the **MQTT test client** on the left side of the page and click the **Publish to a topic** tab.

| Connect<br>Connect one device | Subscribe to a to     | ppic Publish to a topic                                                                              |                         |  |
|-------------------------------|-----------------------|----------------------------------------------------------------------------------------------------|-------------------------|--|
| Connect many devices          | Topic name            | massane. The massane national will be sublished to this tools with a fluxility of Sendre (/hS) of fl |                         |  |
| Test                          | Q. ButtonStatus       | message. The message payload will be published to this topic, with a quality of service (quart of o  | ×                       |  |
| Device Advisor                |                       |                                                                                                    |                         |  |
| MQTT test client              | Message payload       |                                                                                                    |                         |  |
| Device Location New           | ocation New           |                                                                                                    |                         |  |
|                               | )                     | Aws for console                                                                                      |                         |  |
|                               |                       |                                                                                                    | A.                      |  |
| Manage                        | Additional configurat | ion                                                                                                  |                         |  |
| All devices                   | Dublish               |                                                                                                    |                         |  |
| Things                        | Publish               |                                                                                                    |                         |  |
| Thing groups                  |                       |                                                                                                    |                         |  |
| Thing types                   | Subscriptions         | ButtonStatus                                                                                         | Pause Clear Export Edit |  |
| Fleet metrics                 |                       |                                                                                                    |                         |  |
| Greengrass devices            | Favorites             | Massano pavload                                                                                      |                         |  |
| LPWAN devices                 |                       |                                                                                                    |                         |  |
| Software packages New         | ButtonStatus 💙 🗙      | t<br>"message": "Hello from AWS IoT console"                                                         |                         |  |
| Remote actions                | All subscriptions     | )                                                                                                    |                         |  |
| Message routing               | *                     |                                                                                                    | <i>@</i>                |  |

839 13. Create a message of your choosing and click **Publish**. On the **Subscribe to a topic** tab, make sure
 840 that you are subscribed to the topic that you just created.

| Connect<br>Connect one device<br>Connect many devices |   | Subscribe to a top                 | pic Publish to a topic                                                                        |                         |
|-------------------------------------------------------|---|------------------------------------|-----------------------------------------------------------------------------------------------|-------------------------|
|                                                       |   | The topic filter describes the top | pic(s) to which you want to subscribe. The topic filter can include MQTT wildcard characters. |                         |
| Test                                                  |   | Enter the topic filter             |                                                                                               |                         |
| Device Advisor MQTT test client                       |   | ► Additional configuration         |                                                                                               |                         |
| Device Location New                                   |   | Subscribe                          |                                                                                               |                         |
| Manage                                                |   |                                    |                                                                                               |                         |
| ▼ All devices                                         |   | Subscriptions                      | ButtonStatus                                                                                  | Pause Clear Export Edit |
| Things<br>Thing groups                                |   | Favorites                          | Message payload                                                                               |                         |
| Thing types                                           |   | ButtonStatus 💙 🗙                   | (<br>"mersee": "Helle from AWS InT console"                                                   |                         |
| Fleet metrics                                         |   | All subscriptions                  | message : "Helto from AWS IOT console"                                                        |                         |
| Greengrass devices                                    |   | All subscriptions                  |                                                                                               | 4                       |
| LPWAN devices                                         |   |                                    | Additional configuration                                                                      |                         |
| Software packages New                                 |   |                                    | Publish                                                                                       |                         |
| Remote actions                                        |   |                                    |                                                                                               |                         |
| Message routing                                       | Ŧ |                                    |                                                                                               |                         |

## 841 5.4.2 Testing

- 842 Information sent and received by the Silicon Labs Dev Kit to the MQTT test client will be displayed in the
- 843 device console in Simplicity Commander. This section describes testing the communication between the
- 844 MQTT test client and the device.
- 1. On the Thunderboard, press **Button 0**. This will begin the connection to the MQTT test client.

#### DRAFT

```
🔗 J-Link Silicon Labs (440239544) 🗙
 1
      No translation
                                                     Line terminator: CR-LF (DOS, OS/2, MS Windov
 Serial 0 Serial 1 Admin Debug
    rang net
ktaExchangeMessage Succeeded
Calling ktaExchangeMessage As it is PROVISIONED
keystream server with prefix is fda9:7a0e:43b2:2:0:0:36e5:1698
Device Sending block 0 with data size of 37 bytes
3022c38683796f2e407f0014000801329d21010010ca26f39c2f9d6e71ef428f1fb2b66b2a
KeySTREAM payload:
302265a14aaad5fedd1d0014000801329d210100104ed62e7183c6f513ead2c212a9a99802
Calling ktaExchangeMessage
ktaExchangeMessage Succeeded
KTA life cycle state --> PROVISIONED
otTcpEndpointInitialized
nvm3_readData returns 0
MQTT server address is : fda9:7a0e:43b2:2:0:0:36ad:27d7
ot TcpConnect
Waiting for TCP Connection with AWS MQTT
 TCP Connection Established
got supported group(0017)
TransportSend(): sending 76 bytes
Send done
TransportSend(): sending 762 bytes
Perform PSA-based ECDH computation.
TransportSend(): sending 75 bytes
TransportSend(): sending 84 bytes
TransportSend(): sending 6 bytes
TransportSend(): sending 85 bytes
MBEDTLS Handshake step: 16.
 --- MBEDTLS HANDSHAKE DONE!
initializeMqtt done
TransportSend(): sending 117 bytes
MOTT connection successfully established with broker!
TransportSend(): sending 85 bytes
TransportSend(): sending 85 bytes
publishToTopic OK?
PUBLISH 0
Topic : ButtonStatus
Payload : Hello From Device!
TransportSend(): sending 85 bytes
TransportSend(): sending 85 bytes
🚫 🖂
```

## 846 6 Build 5 (BRSKI over Wi-Fi, NquiringMinds)

847 This section of the practice guide contains detailed instructions for installing and configuring all of the

- 848 products used to build an instance of the example solution. For additional details on Build 5's logical and
- 849 physical architectures, see NIST SP 1800-36B: *Approach, Architecture, and Security Characteristics*.
- 850 The network-layer onboarding component of Build 5 utilizes the BRSKI protocol.

#### 851 6.1 Pledge

- 852 The Pledge acts as the IoT device which is attempted to onboard onto the secure network. It
- 853 implements the pledge functionality as per the IETF BRSKI specification. It consists of software provided
- by NquiringMinds running on a Raspberry Pi Model 4B.

### 855 6.1.1 Installation and Configuration

Hardware requirements, pre-installation steps, installation steps, and configuration <u>instructions for the</u>
 <u>pledge device</u> can be found at the official NquiringMinds repository.

## 858 6.1.2 Operation and Demonstration

- 859 To demonstrate the onboarding and offboarding functionality, NquiringMinds has provided a web
- 860 application which runs on the pledge device. It features a button one can use to manually run the
- 861 onboarding script and display the output of the onboarding process, as well as a button for offboarding.
- 862 It also features a button to ping an IP address, which is configured to ping the designated address via the
- 863 wireless network interface.

|                                                                                                    | +                                                                                                    | ×                 |
|----------------------------------------------------------------------------------------------------|----------------------------------------------------------------------------------------------------|-------------------|
| ← → C ▲ Not secure openport.io:36701                                                                                                    | Q ·                                                                                                    | ☆ 🗶 🔟 👳 🖬 🖸 🛛 🦚 🗄 |
|                                                                                                    | NQM BRSKI Demo APP                                                                                                    | ^<br>^            |
| Onboarded                                                                                                    |                                                                                                    |                   |
| Onboard                                                                                                    | Offboard                                                                                                    | Ping              |
| Device Wian0' successfully disconnected.<br>Disconnected from brski-open.<br>Connecting to registrar-lis-ca<br>Error: registrar-lis-cano such connection profile.<br>Connection registrar-lis-ca (Ocl/1907-dfff-4a9e-<br>96c9-ce57970b018f) successfully added.<br>Connection successfully adtivated (D-Bus active<br>path:<br>Jorg/freedesktop/NetworkManager/ActiveConnection/44<br>Connected to registrar-lis-ca.<br>Onboarding process completed. | Offboarding IoT device<br>/opt/demo-server/certs/eap-tis-client.crt: PEM certificate<br>Device Vitan0 <sup>6</sup> successfully disconnected.<br>Removinf connection to registrar-tis-ca<br>Connection 'registrar-tis-ca (tbe545040-3bb3-428e-a63f-<br>ef8186b26d7e) successfully deleted. | Enter IP to ping  |
|                                                                                                    | WLAN Status                                                                                                    |                   |
|                                                                                                    | Connected to 1c:bf:ce:Gb:a8:42 (on wian8)<br>SSDD: registrar:ti-ca<br>rege: 2437<br>RX:3022 bytes (16 packets)<br>TX:8556 bytes (51 packets)<br>signal: -22 dob<br>rx bitrate: 1.0 MBit/s<br>tx bitrate: 1.0 MBit/s<br>bas flags:<br>dtim period: 2<br>beacon int: 100                     |                   |
|                                                                                                    |                                                                                                    | *                 |

### 864 6.2 Router and Logical Services

The router and logical services were hosted on a Raspberry Pi Model 4B equipped with 2 external Wi-Fi
adapters. These additional Wi-Fi adapters are needed to support VLAN tagging which is a hardware
dependent feature. The <u>details of the physical setup and all connections</u> are provided in the official

868 NquiringMinds documentation.

#### 869 6.2.1 Installation and Configuration

All of the services described in the next section can be installed on a Raspberry Pi using the <u>installer</u>
 provided by NquiringMinds.

- 872 The demonstration services can also be built from source code, if needed. The following links provide
- 873 the instructions for building each of those services:
- 874 BRSKI Demo Setup
- 875 EAP Config
- 876 MDNS publishing services
- 877 6.2.2 Logical services

The following logical services are installed on the Registrar and services device. The implementation of these services are to be found at the following repository links: <u>NIST BRSKI implementation</u> and <u>BRSKI</u>.

- 880 Figure 6-1 below describes how these entities and logical services fit together to perform the BRSKI flow,
- and a top-level view of how information is transmitted throughout the services to onboard the pledge.
- 882 Figure 6-1 Logical Services for Build 5

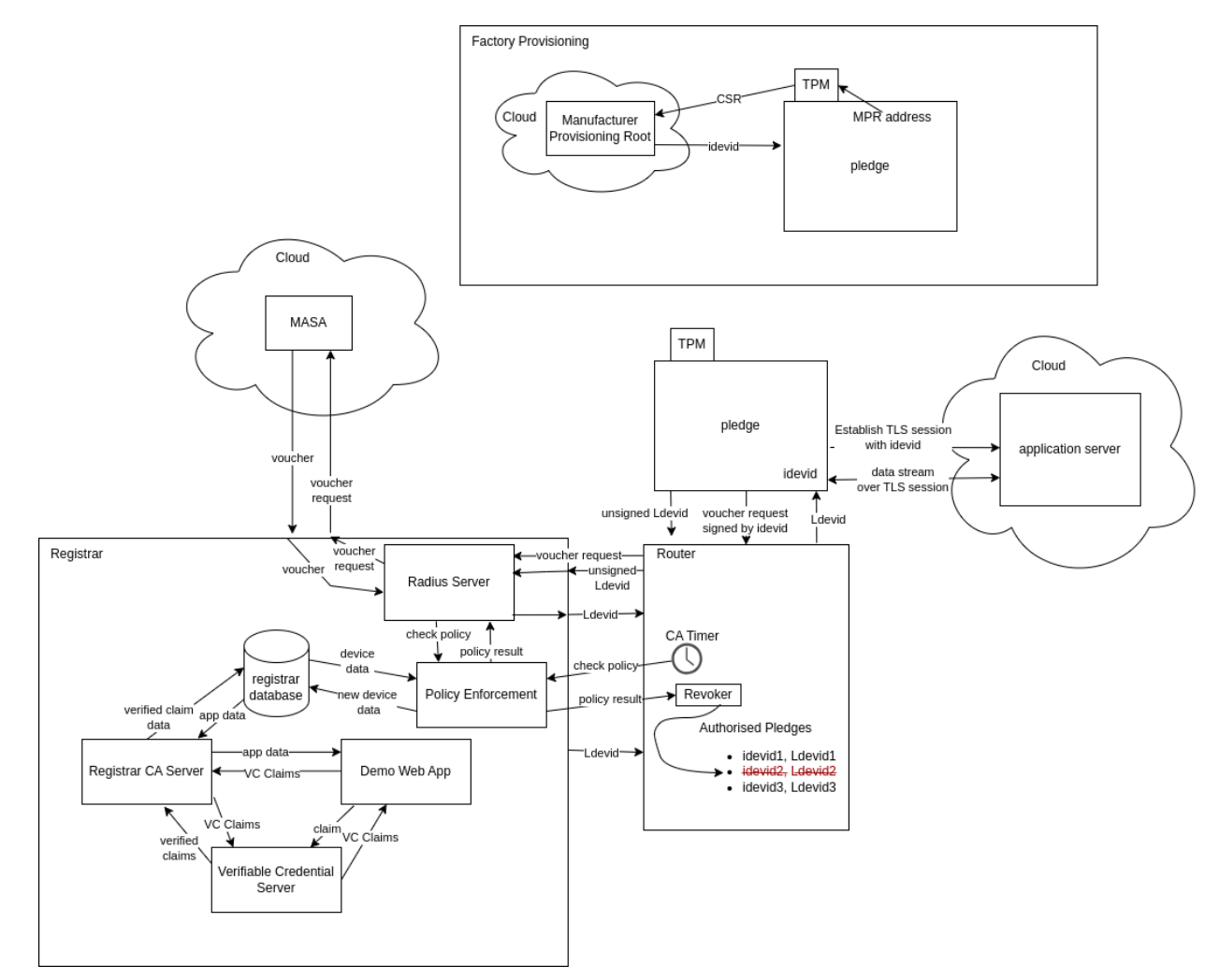

#### 883 6.2.2.1 MASA

The MASA currently resides as a local service on the registrar. In practice, this service would be located on an external server managed by the manufacturer. The MASA verifies that the IDevID is authentic, and that the IDevID was produced by the manufacturer's MPR.

#### 887 6.2.2.2 Manufacturer Provisioning Root (MPR)

The MPR sits on an external server and provides the IDevID (X.509 Certificate) for the device to initialize
it after production and notarize it with a unique identity. The address of the MPR is built into the
firmware of the device at build time.

#### 891 6.2.2.3 *Registrar*

892 Build 5's BRSKI Domain Registrar runs the BRSKI protocol modified to work over Wi-Fi and functions as

the Domain Registrar to authenticate the IoT devices, receive and transfer voucher requests and

894 responses to and from the MASA and ultimately determines whether network-layer onboarding of the

- 895 device is authorized to take place on the respective network. NquiringMinds has developed a stateful
- 896 non-persistent Linux app for android that serves this purpose.
- The registrar is responsible for verifying if the IDevID certificate provided by the pledge is authentic, by verifying it with the MASA and verifying that the policy for a pledge to be allowed onto the closed secure
- 899 network has been met. It also runs continuous assurance periodically to ensure that the device still
- 900 meets the policy requirements, revoking the pledge's access if at a later time it doesn't meet the policy
- 901 requirements. Signed verifiable credential claims may be submitted to the registrar to communicate
- 902 information about entities, which it uses to update its database used to determine if the policy is met,
- 903 the tdx Volt is used to facilitate signing and verification of verifiable credentials. In the demonstrator
- 904 system the MASA and router are integrated into the same physical device.
- 905 6.2.2.3.1 Radius server (Continuous Assurance Client)
- To provide continuous assurance capabilities for connected IoT devices, the registrar includes a Radius
   server that integrates with the Continuous Assurance Server.
- 908 The continuous assurance policy is enforced by a script which periodically runs to check that the policy
- 909 conditions are met. It accomplishes this by querying the Registrar's SQLite database. For the910 demonstration, the defined policy is:
- 911 The manufacturer and device must be trusted by a user with appropriate privileges
- 912 The device must have a device type associated
- 913 The vulnerability score of the SBOM for the device type must be lower than 6
- 914 The device must not have contacted a denylisted IP address within the last 2 minutes
- 915 If the device fails any of these checks, the device will be offboarded.
- 916 6.2.2.4 Continuous Assurance Server
- 917 The registrar runs several services used to power the continuous assurance flow.

#### DRAFT

#### 918 6.2.2.4.1 Verifiable Credential Server

- 919 The verifiable credential server is used to sign verifiable credentials submitted through the Demo web
- 920 app and verify verifiable credentials submitted to the registrar, it is powered by the functionality of the
- 921 tdx Volt, a local instance of which is run on the registrar.
- 922 The code for the <u>Verifiable Credential Server</u> is hosted at the GitHub repository.

#### 923 6.2.2.4.2 Registrar Continuous Assurance Server

- 924 The registrar hosts a REST API which is used to interface with the registrar's SQLite database which
- 925 stores information about the entities the registrar knows of. This server utilizes the verifiable credential
- 926 server to verify submitted verifiable credential claims submitted to it.
- 927 The code for the <u>Registrar Continuous Assurance Server</u> is hosted at the GitHub repository.

#### 928 6.2.2.4.3 Demo Web Application

- 929 The demo web application is used as an interactive user-friendly way to administer the registrar. Users
- 930 can view the list of verifiable credentials submitted to the registrar. The application also displays the
- state of the manufacturers, devices, device types and Manufacturer Usage Description (MUD). There are
- 932 buttons provided which allow you to trust or distrust a manufacturer, trust or distrust a device, set the
- 933 device type for a device, set if a device type is vulnerable or not and set the MUD file associated with the
- 934 device type. All of these operations are performed by generating a verifiable credential containing the
- claim being made, which is then submitted to the verifiable credential server to sign the credential. The
- signed verifiable credential is then sent to the registrar continuous assurance server to be verified and
- 937 used to update the SQLite database on the registrar.
- 938 The code for the <u>Demo Web Application</u> is hosted at the GitHub repository.

| <ul> <li>Nist BRSKI Policy App</li> <li>NQM BRSKI Der</li> </ul>                                                                                                    | no APP X   +                                                                                                    |                                                                      |                                                                                                    | _ |
|----------------------------------------------------------------------------------------------------|----------------------------------------------------------------------------------------------------|----------------------------------------------------------------------|----------------------------------------------------------------------------------------------------|---|
| ← → C 🛆 Not secure openport.io:21423                                                                                                    |                                                                                                    |                                                                      |                                                                                                    |   |
| ← → C ▲ Not secure openport.io.21423 Select Manufacturer:<br>www.manufacturer.com ▼ Trust Manufacturer Detrust Manufacturer Select Device: 12345 ▼ Select Device: 12345 ▼ Trust Device Distrust Device Select Device Type: Raspberry Pi ▼ Set Device Type Set Device Type Watersable Set Device Type Nutwinersable Set Device Type Nutwinersable Set Device Type Nutwinersable Set Device Type Nutwinersable Set Device Type Nutwinersable Set Cevice Type Nutwinersable Set Cevice Type Nut | mo APP x +<br>Manufacturer<br>name www.manufacturer.com<br>trusted //rice<br>Device name 12345<br>trusted //rice<br>manufacturer manufacturer<br>manufacturer wanufacturer<br>manufacturer wanufacturer<br>manufacturer visited //rice<br>device type valuerable //rice<br>Device Type<br>name Raspberry P1<br>device type valuerable //file<br>Device Type<br>name Raspberry P1<br>SBOM ID e942936-8ee8-416d-8063-44ae580658b6<br>vulnerable //file<br>MUD Name internal and external traffic<br>Mud<br>id 740872f6-8498-43c1-bb10-217f6b399ff7                                                                                                    |                                                                      | C      The submitted VC and Registrar's Responses:<br>Claim:<br>Tust added to manufacturer', "trust".true<br>O3-1116 (2115.6342")<br>response: Trust added to manufacturer', "trust".true<br>O3-1116 (2115.6342")<br>response: Trust added to manufacturer<br>manufacturer', "trust".true<br>O3-1116 (2111.7862")<br>response: Trust removed from manufacturer<br>manufacturer by user Nick<br>claim:<br>("user": "Nick", "device: "54371", trust".true, "IssuanceDatro<br>O3-1116 (2014.3882")<br>response: Trust added to device 54371 hurser Nick<br> |   |
| Set Raspberry Pi to use selected MUD                                                                                                    | <pre>mud {  *ietf.mud:muf;  *ied-version;  *ind-version;  *ind-version;  *iest-update;  *iest-update;  *iest-update;  *iest-valiat;  *iest-valiat;  *iest-valiat;  *iesteminfo;  *This device;  *iesteminfo;  *This device;  *iesteminfo;  *This device;  *iesteminfo;  *This device;  *iesteminfo;  *iesteminfo;  *This device;  *iesteminfo;  *iesteminfo;  *i</pre> | device.com/mudfile*,<br>00:000027,<br>is intended for internal nety* |                                                                                                    |   |

#### 939 6.2.2.5 Application server

The application server sits on a remote server and represents the server for an application which should consume data from the pledge device. The pledge device uses the IDevID certificate to establish a secure TLS connection to onboard onto the application server and begin sending data autonomously, currently OpenSSL s\_client is used from the pledge to establish a TLS session with the application server, running on a server off-site, and the date and CPU temperature are sent to be logged on the application server,

945 as a proof of principle.

#### 946 6.2.2.5.1 Installation/Configuration

Hardware requirements, pre-installation steps, installation steps, and configuration <u>instructions for the</u>
 <u>router</u> can be found at the official NquiringMinds repository.

#### 949 6.2.2.5.2 Operation/Demonstration

950 The instructions to use this factory use case code to provision an IDevID onto your pledge are also951 located at the official NquiringMinds repository in the above section.

### 952 6.3 Onboarding Demonstration

#### 953 6.3.1 Prerequisites

- 954 Prior to beginning the demonstration, the router and pledge devices must be connected to power, and
- to the network via their ethernet port. On boot, both devices should start the services required todemonstrate the BRSKI flow.

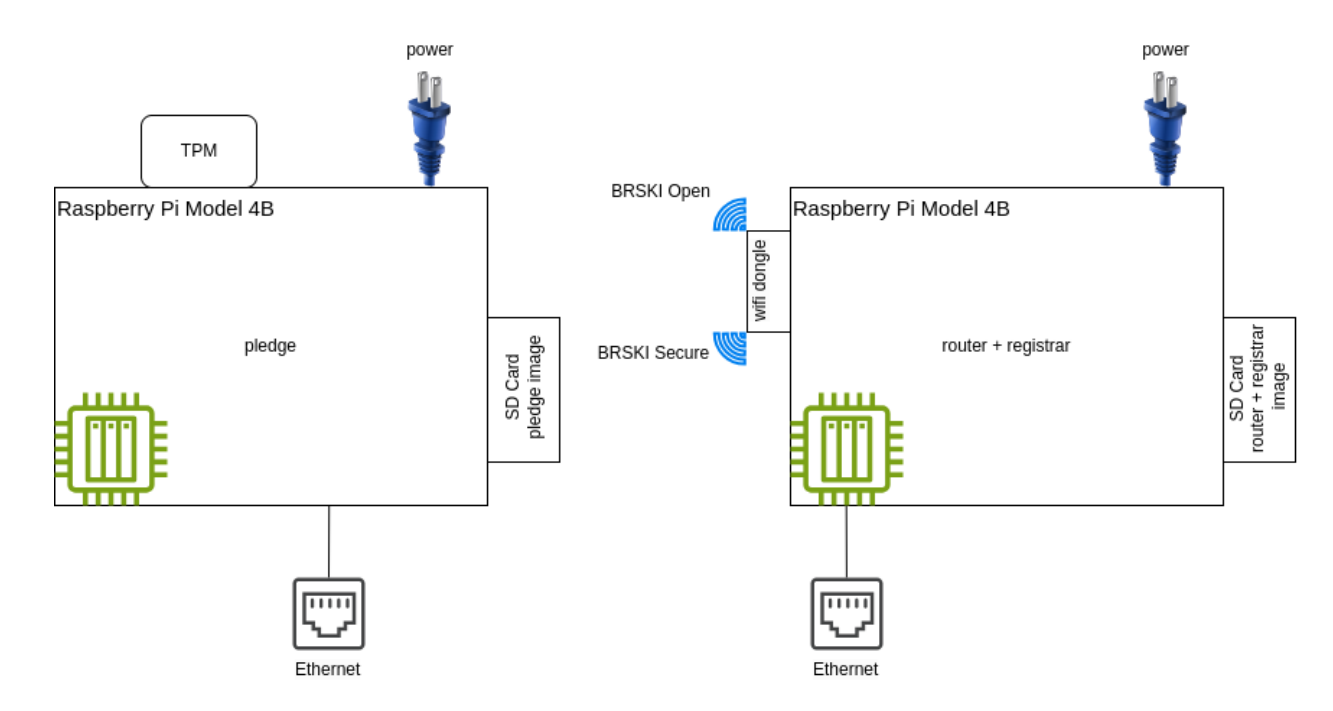

#### 957 Figure 6-2 Diagram of Physical/Logical Components Used to Demonstrate BRSKI Flow

- 958 To support the demo and debug features the pledge and the registrar need to be connected to physical
- ethernet, ideally with internet access. They should still function without an internet connection, but the
- 960 vulnerability scores of the SBOMs will not be updated and the demo web apps will only be accessible on
- the local network.
- 962 The detailed networking setup details are available in the <u>NquiringMinds NIST Trusted Onboarding</u>
   963 <u>Build-5</u>.

### 964 6.3.2 Onboarding Demonstration

965 Once configuration of the devices and the prerequisite conditions have been achieved, the onboarding 966 demonstration can be executed following <u>NquiringMinds Demo Continuous Assurance Workflow</u>.

#### 967 6.3.3 Continuous Assurance Demonstration

968 The instructions to demonstrate the <u>continuous assurance workflow</u> are contained in the official 969 NquiringMinds documentation.

## 970 6.4 BRSKI Factory Provisioning Build

- 971 This Factory Provisioning Build includes many of the components listed in <u>Section 6.2</u>, including the
- 972 Pledge, Registrar, and other services. An Infineon Secure Element was also included in the build and
- 973 provides secure generation and storage of the key material and certificates provisioned to the device.

### 974 6.4.1 Pledge

- 975 The Pledge acts as the IoT device which is attempting to onboard onto the secure network. It
- 976 implements the pledge functionality as per the IETF BRSKI specification. It consists of a Raspberry Pi
- 977 Model 4B equipped with an Infineon Optiga SLB 9670 TPM 2.0 Secure Element. The Infineon Secure
- 978 Element was connected to a Raspberry Pi via the built-in GPIO pins present on the Pi.

#### 979 6.4.1.1 Factory Use Case - IDevID provisioning

980 NquiringMinds provided demonstration code that generates a public/private keypair within the secure

981 element, creates a CSR, and uses that CSR to obtain an IDevID certificate from tdx Volt. The

- 982 <u>demonstration process</u> can be found at the official NquiringMinds documentation.
- 983 Initially, it generates a CSR using the TPM secure element to sign it, it then sends the CSR to the MPR
- 984 server which is the manufacturer's IDevID Certificate Authority and is bootstrapped in the vanilla
- 985 firmware on the pledge's creation in the factory. The MPR sends back a unique IDevID for the pledge
- 986 which it stores in its secure element.
- 987 The code for this is hosted at the <u>official NquiringMinds repository</u>.

#### 988 6.4.2 Installation and Configuration

Hardware requirements, pre-installation steps, installation steps, and configuration instructions for the
 pledge can be found at the official NquiringMinds repository referenced above.

#### 991 6.4.3 Operation and Demonstration

- 992 The instructions to use this factory provisioning use case code to provision an IDevID onto the pledge is
- also located in the official NquiringMinds repository referenced above.

#### Appendix A List of Acronyms 994 AKM Authentication and Key Management AOS ArubaOS AP Access Point **Application Programming Interface** API ASN.1 Abstract Syntax Notation One AWS Amazon Web Services BRSKI Bootstrapping Remote Secure Key Infrastructure BSS **Basic Service Set** CA Certificate Authority CRADA **Cooperative Research and Development Agreement** Certificate Signing Request CSR DMZ Demilitarized Zone DPP Device Provisioning Protocol (Wi-Fi Easy Connect) **Extensible Authentication Protocol** EAP General Purpose Input/Output GPIO GUI Graphical User Interface Hewlett Packard Enterprise HPE Infrastructure as a Service laaS Initial Device Identifier **IDevID** IEEE Institute of Electrical and Electronics Engineers ΙοΤ Internet of Things IPv4 Internet Protocol Version 4 IPv6 **Internet Protocol Version 6 LDevID** Locally Significant Device Identifier MASA Manufacturer Authorized Signing Authority

- MPR Manufacturer Provisioning Root
- MUD Manufacturer Usage Description
- MQTT MQ Telemetry Transport

#### DRAFT

| National Cybersecurity Center of Excellence    |
|------------------------------------------------|
| National Institute of Standards and Technology |
| Open Connectivity Foundation                   |
| Operating System                               |
| Open Thread Border Router                      |
| Portable Network Graphics                      |
| Proof of Possession                            |
| Quick-Response                                 |
| Radio Frequency                                |
| Software Bill of Materials                     |
| Special Publication                            |
| System-on-Chip                                 |
| Service Set Identifier                         |
| Trusted Platform Module                        |
| Unique Identifier                              |
| Uniform Resource Identifier                    |
| Universal Serial Bus                           |
| User Experience Insight                        |
| Virtual Local Area Network                     |
| Virtual Machine                                |
| Wireless Local Area Network                    |
| Wi-Fi Protected Access 2                       |
| Wi-Fi Protected Access 3                       |
|                                                |

## 995 Appendix B References

996 [1]Wi-Fi Alliance. Wi-Fi Easy Connect. Available: <a href="https://www.wi-fi.org/discover-wi-fi/wi-fi-easy-connect">https://www.wi-fi.org/discover-wi-fi/wi-fi-easy-</a>997connect